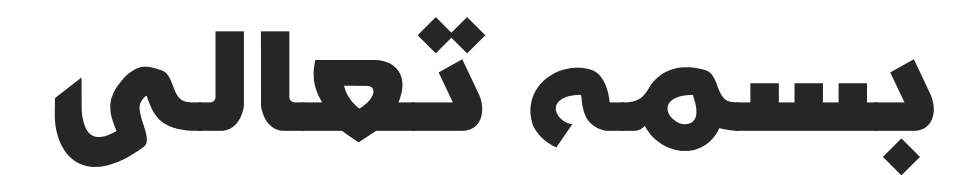

# راهنمای پنل پيام كوتاه كاربری

## سيستم يكپارچە پيام كوتاه سيپكا

واحد پشتيباني: ۹۰۹۹۰۷۱۶۳۷

واحد فروش: ۸۸۳۷۰۷۶۵ – ۸۸۳۷۲۱۷۲

نگارش: ۱۳۹۸/۰۹

فکس : ۸۹۷۷۲۳۰۳

سامانه پیام کوتاه : ۲۰۰۰۹۳۸

واحد بازرسي عملكرد: ٨٠٨٠١۴٣٠

## بخش اول: عضویت در پنل

## گام اول: معرفی اجمالی سامانه

سامانه پیام کوتاه سیپکا، یکی از قدیمی ترین سرویس های جامع اطلاعرسانی و خدمات تحت وب در قالب ارسال، دریافت و پردازش پیام کوتاه (SMS) می باشد. این سامانه با هدف ارائه به روزترین روش های مدیریت اطلاع رسانی و تبلیغات از طریق پیامک محیط نرم افزاری بسیار ساده و راحتی برای کاربران فراهم نموده است.

سامانه پیام رسان سیپکا از پربازده ترین و کارآمدترین روش های بازاریابی و معرفی محصولات و خدمات بصورت آنلاین می باشد. ذکر این نکته ضروری است که تأثیرگذارترین متن پیامک می تواند بیشترین بازخورد را داشته باشد.

کاربران با ورود به این سامانه با کمترین هزینه، می توانند از کلیه خدمات و امکانات این پنل بهره مند شوند. کاربران همچنین می توانند با مشاهده وضعیت پیامک های ارسالی، کلیه پیامکهای ارسالی و دریافتی خود را مشاهده کرده و وضعیت آنها را از لحاظ ارسال به مخابرات و نیز ارسال پیامکها به گوشی، کنترل نمایند. به علاوه امکان گزارش گیریهای مختلف با خروجی فایل Excel نیز در این سرویسها وجود دارد.

امکان ارسال پیامک انبوه برای کلیه کاربران سیپکا فراهم است. مزیت این ارسال در این است که کاربران میتوانند پیامکهای خود را به سادگی برای پیششمارههای تلفن همراه مورد نظر، مشترکین تلفن همراه شهرها و شهرستانهای مختلف و همچنین مشترکین تلفن همراه کد پستیهای تمامی نقاط کشور ارسال نمایند.

واحد بازرسی عملکرد: ۸۰۸۰۱۴۳۰

واحد فروش: ۸۸۳۷۰۷۶۵ – ۸۸۳۷۲۱۷۲

واحد پشتيباني: ۹۰۹۹۰۷۱۶۳۷

## گام دوم: ورود به سامانه و عضویت

پس از ورود به سامانه <u>http://sipka.ir</u> کاربران می توانند در منوی "عضویت" اقدام به ثبت نام کاربری یا نمایندگی در این سامانه نمایند.

در این حالت علاوه بر انتخاب یک نام کاربری و کلمه عبور دلخواه ارائه یک شماره همراه الزامی ست.

کاربران پس از کلیک بر منوی "ورود"در فیلد مربوطه، نام کاربری و کلمه عبور خود را تایپ کرده و به پنل کاربری یا نمایندگی ورود می نمایند. در این حالت صفحه ای مانند شکل زیر نمایش داده می شود:

| رود به سایت                    | 9  |
|--------------------------------|----|
| م کاربری:                      | نا |
|                                |    |
| مز عبور:                       | J  |
|                                |    |
| ورود کاربر ورود نماینده انصراف |    |

نگارش: ۱۳۹۸/۰۹ واحد فروش: ۸۸۳۷۰۷۶۵ - ۸۸۳۷۲۱۷۲

## گام سوم: تکمیل اطلاعات شخصی

کاربر جدید ملزم است پس از ورود به سایت مطابق تصویر در منوی "مشخصات تکمیلی" اطلاعات شخصی خود را تکمیل نماید در غیر اینصورت روند ثبت نام کاربر ناقص بوده و دسترسی وی به امکانات پنل امکانپذیر نمی باشد. به این ترتیب کاربر پس از کلیک بر منوی "مشخصات تکمیلی" کلیه فیلدهای زرد رنگ را مطابق با مشخصات خود

مشخصات پشتيبان مشخصات مشخصات تكميلي دسترسی ها مشخصات API مشخصات مالي تنظيمات تكميلي مدارك پيوست توضيحات مشخصات تكميلي نام و نام خانوادگی ورود اطلاعات این کادر اجباری است شماره کد ملی ر ورود اطلاعات این کادر اجباری است 1298 / 🔻 9 / • تاريخ تولد 14 نام شرکت/موسسه شماره ثبت ملی شرکت/ موسسه آدرس پست الكترونيكي ورود اطلاعات این کادر اجباری است آدرس وب سایت -شماره تلفن همراه شماره تلفن دفتر ورود اطلاعات این کادر اجباری است آدرس پستي ورود اطلاعات این کادر اجباری است ثبت اطلاعات بازگشت

تكميل نمودن ساير فيلدها اختياري مي باشد.

تکمیل نموده و در انتها گزینه "ثبت اطلاعات" را کلیک نماید.

واحد پشتيباني: ۹۰۹۹۰۷۱۶۳۷

فکس : ۸۹۷۷۲۳۰۳

سامانه پيام كوتاه : ۲۰۰۰۹۳۸

واحد بازرسی عملکرد: ۸۰۸۰۱۴۳۰

بعد از این مرحله کاربر می تواند صفحه اصلی پنل کاربری خود را مشاهده نموده و دسترسی به کلیه امکانات سامانه کاربری برای ایشان امکانپذیر خواهد شد.

|                                                                                                    | الظيمات + خروج       | امگانات مالی 🔻     | پيام رسان 👻 امکانات سيستم 👻                    |
|----------------------------------------------------------------------------------------------------|----------------------|--------------------|------------------------------------------------|
| مشخصات حساب کاربری شما<br>نوع حساب کاربری شما<br>نوع حساب کاربری سه شنه ۵۹ استند<br>تاریخ فروع حساب کاربری یمشه ۵۹ استند<br>نام کاربری<br>نام کاربری شما<br>مشخصات مدیر حساب کاربری شما<br>مشخصات مدیر حساب کاربری شما<br>مشخصات مدیر حساب کاربری شما<br>تاریخ آفرین تراکنش دوشنبه ۱۱ آذر<br>اعتبار ۵ عد<br>مشخصات دسترسی<br>دسترسی حساب کاربری پ                                                                                                    | ندون بیام<br>دریافتی | شماره<br>ساحی<br>ا | کی خرید<br>آقای احمدی<br>خوش آمدید             |
| مشخصات حساب کاربری شما<br>نوع حساب کاربری<br>تاریخ فروع حساب کاربری<br>تاریخ ایراع بایان حساب کاربری<br>نام فخص اشرکت<br>نام فخص اشرکت<br>نام فخص اشرکت<br>نام فخص اشرکت<br>نام فخص اشرکت<br>نام فخص اشرکت<br>تاریخ آخرین تراکنش<br>تاریخ آخرین تراکنش<br>ناریخ انفرین تارکنش<br>ناریخ انشام اعتبار<br>ناریخ انشام اعتبار<br>ناریخ انشام اعتبار<br>ناریخ انشام اعتبار<br>ناریخ انشام اعتبار<br>ناریخ انشام اعتبار<br>ناریخ انشام اعتبار<br>ناریخ انشام این ا                                                                                                    |                      |                    | شخصات حساب کاربری شما                          |
| مخمات حساب گاربری شما<br>نوع حساب گاربری<br>تاریخ بفروع حساب گاربری<br>نام قدم / فرکت<br>نام قدم / فرکت<br>نام قدم / |                      |                    |                                                |
| نوع حساب کاربری<br>تاریخ فروع حساب کاربری<br>تاریخ پایان حساب کاربری<br>نام کاربری<br>نام کاربری<br>نام کاربری<br>نام کاربری<br>نام خصات مذیر حساب کاربری شما<br>مشخصات مذیر حساب کاربری شما<br>مشخصات مذیر حساب کاربری شما<br>تاریخ آخرین تراکنده<br>تاریخ آخرین تراکنده<br>ناریخ آخرین تراکنده<br>ناریخ آخرین تراکنده<br>ناریخ آخرین تراکنده<br>ناریخ انقصای مدابر<br>ناریخ انقصای مدابر<br>ناریخ انتصای حساب کاربری<br>ناریخ انتصای مدابر<br>ناریخ آخرین تراکنده<br>ناریخ آخرین تراکنده<br>ناریخ انتصای مدابر<br>ناریخ انتصای مدابر<br>ناریخ انتصای مدابر<br>ناریخ آخرین تراکنده<br>ناریخ آخرین تراکنده<br>ناری آخرین تراکنده<br>ناریخ آخرین تراکنده<br>ناری آخرین ناری ناری ناری<br>ناری  ناری ناری ناری ناری ناری ناری ناری ناری                                                                                                    |                      |                    | شخصات حساب کا <i>ربر</i> ی شما                 |
| تاريخ شروع حساب كاربرى<br>تاريخ پايان حساب كاربرى<br>نام كاربرى<br>نام كنربى<br>نام شخصان مدير حساب كاربرى شما<br>مشخصات مدير حساب كاربرى شما<br>تلفى تماس<br>تلب<br>تلفى تماس<br>تاريخ آخرىن تراكنش<br>ناريخ آخرىن تراكنش<br>ناريخ آخرىن تراكنش<br>ناريخ آخرىن تراكنش<br>ناريخ آخرىن تراكنش<br>ناريخ آخرىن تراكنش<br>ناريخ آخرىن تراكنش<br>ناريخ آخرىن تراكنش<br>ناريخ آخرىن تراكنش<br>ناريخ آخرىن تراكنش<br>ناريخ آخرىن تراكنش<br>ناريخ آخرىن تراكنش<br>ناريخ آخرىن تراكنش                                                                                                    |                      | کاربری             | نوع حساب کاربری                                |
| اتاريخ پايان حساب كاربرى<br>نام كاربرى<br>انم شخص اشركت<br>انم شخص اشركت<br>انم خصات مدير حساب كاربرى شما<br>انم منخصات مارى<br>ان ان ان ان ان ان ان ان ان ان ان ان ان ا                                                                                                    |                      | سه شنبه 04 اسفند   | تاریخ شروع حساب کاربری                         |
| نام کاربری<br>نام شخص / شرکت<br>مشخصات مدیر حساب کاربری شما<br>مشخصات مدیر حساب کاربری شما<br>تلفت تماس<br>وب سایت<br>وب سایت<br>وب سایت<br>اعتبار 0 عدد<br>اعتبار 0 عدد<br>اعتبار 0 عدد<br>انزر انتخاب از از<br>از مناب 1 از از<br>از مناب 1 از از<br>از مناب 1 از از<br>از مناب 1 از از<br>از مناب 1 از از<br>از مناب 1 از از<br>از مناب 1 از از<br>از مناب 1 از از<br>از مناب 1 از از<br>از مناب 1 از از<br>از مناب 1 از از<br>از مناب 1 از از<br>از مناب 1 از از مناب 1 از از<br>از مناب 1 از از مناب 1 از از<br>از مناب 1 از مناب 1 از از<br>از مناب 1 از مناب 1 از از<br>از مناب 1 از مناب 1 از مناب 1 از از<br>از مناب 1 از مناب 1 از مناب 1 از از<br>از مناب 1 از مناب 1 از مناب 1 از از مناب 1 از از از مناب 1 از از مناب 1 از از از از از از از از از از از از از                                                                                                    |                      | یکشنبه 04 اسفند    | تاریخ پایان حساب کاربری                        |
| نم شخصات مدیر حساب کاربری شما<br>مشخصات مدیر حساب کاربری شما<br>تلفن تماس<br>وب مایت<br>تابع<br>مشخصات ملی<br>مشخصات ملی<br>دسترسی حساب کاربری<br>دسترسی ارسال ناشناس<br>دسترسی ارسال ناشناس                                                                                                    |                      | -                  | نام کاربری                                     |
| مشخصات مدیر حساب کاربری شما<br>مشخصات مدیر حساب کاربری شما<br>تلفن تماس<br>وب سایت<br>وب سایت<br>مشخصات مالی<br>مشخصات مالی<br>اعتبار مال نشان موشنبه ۱۱ آذر<br>مشخصات دسترسی حساب کاربری<br>دسترسی حساب کاربری<br>دسترسی ارسال نشان می                                                                                                    |                      |                    | نام شخص / شرکت                                 |
| مشخصات مدیر حسب کاربری شما<br>تلفن تماس<br>وب سایت<br>مشخصات مالی<br>مشخصات مالی<br>تاریخ آخرین تراکنش<br>مشخصات دسترسی حساب کاربری<br>دسترسی حساب کاربری<br>نیای اعتبار<br>دسترسی ارسال ناشناس                                                                                                    |                      | L                  | شخصات مدیر حساب کا <b>ر</b> بری ش <sup>م</sup> |
| تلفن تمامی<br>جب مایت<br>مشخصات مالی<br>اعتبار 0 عدد<br>تاریخ آخرین تراکنش دوشنبه ۱۱ آذر<br>تاریخ انتضای اعتبار<br>مشخصات دسترسی حساب کاربری بر<br>دسترسی حساب کاربری بر                                                                                                    |                      |                    | مشخصات مدیر حساب کاربری شما                    |
| وب سایت<br>مشخصات مالی<br>اعتبار 0 عدد<br>تاریخ آخرین تراکنش دوشنبه ۱۱ آذر<br>تاریخ انقضای اعتبار<br>دسترسی حساب کاربری √<br>دسترسی ارسال نشناس √                                                                                                    |                      |                    | تلفن تماس                                      |
| مشخصات مالی<br>اعتبار ۵ عد<br>تاریخ آخرین تراکنش دوشنبه ۱۱ آذر<br>تاریخ انقضای اعتبار<br>دسترسی<br>دسترسی حساب کاربری ی                                                                                                    |                      |                    | وب سایت                                        |
| اعتبار 0 عدد<br>تاریخ آخرین تراکنش دوشنبه ۱۱ آذر<br>تاریخ انقضای اعتبار<br>مشخصات دسترسی<br>دسترسی حساب کاربری ۷<br>دسترسی ارسال ناشناس ۷                                                                                                    |                      |                    | شخصات مالی                                     |
| تاریخ آخرین تراکنش دوشنبه ۱۱ آذر<br>تاریخ انقضای اعتبار<br>مشخصات دسترسی<br>دسترسی حساب کاربری //<br>دسترسی ارسال //<br>دسترسی ارسال ناشناس //                                                                                                    |                      | 0 عدد              | اعتبار                                         |
| تاریخ انقضای اعتبار<br>مشخصات دسترسی<br>دسترسی حساب کاربری 🗸<br>دسترسی ارسال 🗸<br>دسترسی ارسال ناشناس 🗸                                                                                                    |                      | دوشنبه 11 آذر      | تاريخ آخرين تراكنش                             |
| مشخصات دسترسی<br>دسترسی حساب کاربری<br>دسترسی ارسال<br>دسترسی ارسال ناشناس                                                                                                    |                      |                    | تاریخ انقضای اعتبار                            |
| دسترسی حساب کاربری 🗸<br>دسترسی ارسال<br>دسترسی ارسال ناشناس 🗸                                                                                                    |                      |                    | شخصات دسترسی                                   |
| دسترسی ارسال 🧹 دسترسی ارسال داشناس                                                                                                    |                      | $\checkmark$       | دسترسی حساب کاربری                             |
| دسترسی ارسال ناشناس                                                                                                    |                      | $\checkmark$       | دسترسی ارسال                                   |
|                                                                                                    |                      | ~                  | دسترسی ارسال ناشنا <mark>س</mark>              |

## نگارش: ۱۳۹۸/۰۹ واحد فروش: ۸۸۳۷۰۷۶۵ – ۸۸۳۷۲۱۷۲ واحد پشتيبانی: ۹۰۹۹۰۷۱۶۳۷

سامانه پیام کوتاه : ۲۰۰۰۹۳۸ فکس : ۸۹۷۷۲۳۰۳

واحد بازرسي عملكرد: ۸۰۸۰۱۴۳۰

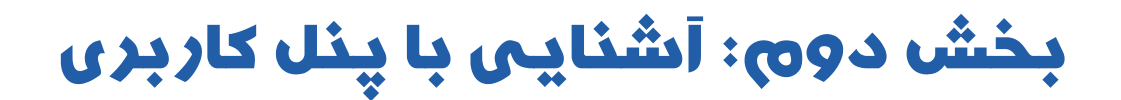

منوی اصلی کاربری

اولین منوی سمت راست پنل کاربری می باشد مطابق با شکل زیر:

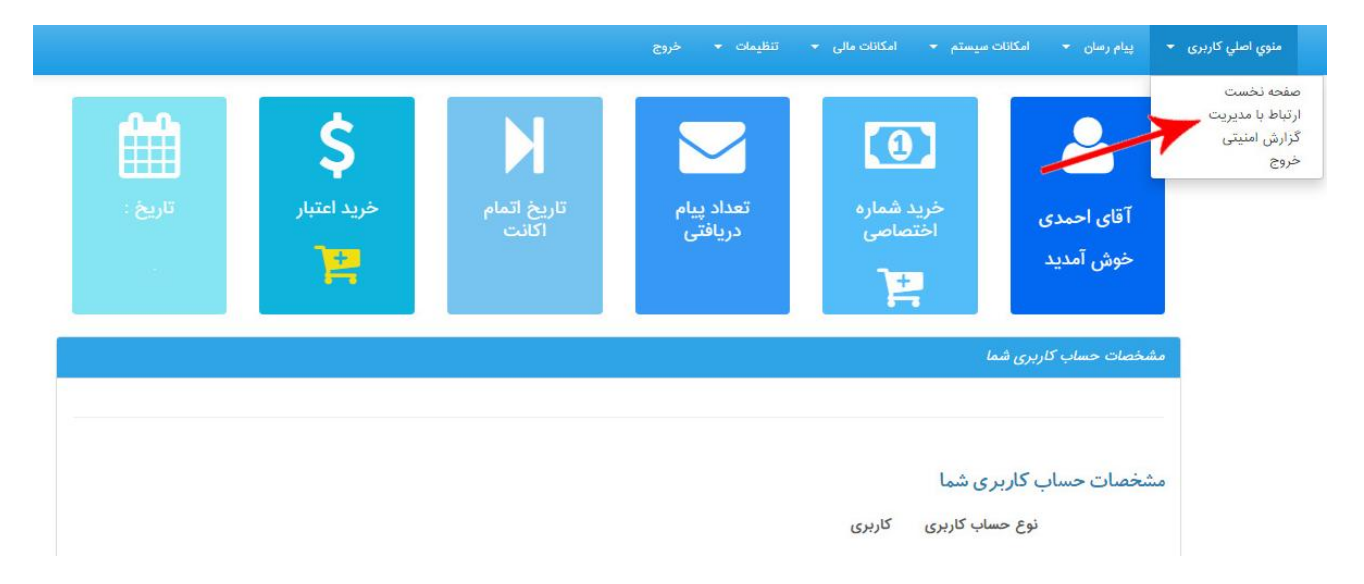

- ۱. صفحه نخست: اولین صفحه ای که پس از ورود به سامانه برای کاربر نمایش داده می شود.
  - ۲. ارتباط با مدیریت: به منظور ارتباط کاربران با مدیریت مورد استفاده قرار می گیرد.

نگارش: ۱۳۹۸/۰۹

واحد فروش: ۸۸۳۷۰۷۶۵ - ۸۸۳۷۲۱۷۲

واحد بازرسی عملکرد: ۸۰۸۰۱۴۳۰

سامانه پیام کوتاه : ۲۰۰۰۹۳۸

واحد پشتيباني: ۹۰۹۹۰۷۱۶۳۷

در صورت انتخاب این گزینه مطابق با شکل زیر کاربر اطلاعات نام و نام خانوادگی/ شماره تماس و آدرس ایمیل خود را تکمیل نموده و در فیلد متن پیام، پرسش، انتقاد و یا نظر خود را تایپ می نماید و پس از پر کردن فیلد محتوای عکس گزینه "ثبت اطلاعات" را کلیک می نماید.

|                                                        | ارتباط با مديريت   |
|--------------------------------------------------------|--------------------|
|                                                        |                    |
| •                                                      | نام و نام خانوادگی |
|                                                        | شمارہ تماس         |
| •                                                      | آدرس ایمیل         |
| I U S I + I = [ فریت + ] قد + ] الدارد + ] [ A + A + ] | متن پیام شما       |
|                                                        |                    |
|                                                        |                    |
|                                                        |                    |
|                                                        |                    |
|                                                        | -                  |
| 9641                                                   | 1                  |
|                                                        | 4 <sub>2</sub>     |
| •                                                      | محتواي عكس         |
| ثبت اطلاعات بازگشت                                     |                    |

واحد پشتیبانی: ۹۰۹۹۰۷۱۶۳۷ واحد فروش: ۸۸۳۷۰۷۶۵ – ۸۸۳۷۲۱۷۲ نگارش: ۱۳۹۸/۰۹ واحد بازرسی عملکرد: ۸۰۸۰۱۴۳۰ فکس : ۸۹۷۷۲۳۰۳

سامانه پیام کوتاه : ۲۰۰۰۹۳۸

۳. گزارش امنیتی: در این منو گزارش دقیقی از ورود و خروج کاربر به سامانه نمایش داده می شود که مطابق شکل زیر شامل تاریخ/ ساعت/ دقیقه و آی پی ورود به سامانه می باشد. این امکان جهت امنیت بیشتر سامانه در نظر گرفته شده تا در صورت بروز مشکل یا موارد امنیتی به کمک این اطلاعات پیگیریهای لازم صورت گیرد.

| آقای احمدی<br>خوش آمدید                                                                 | خرید شماره<br>اختصاصی | تعداد پیام<br>دریافتی | کی<br>تاریخ اتمام<br>اکانت | <b>\$</b><br>خرید اعتبار | تاريخ : |
|-----------------------------------------------------------------------------------------|-----------------------|-----------------------|----------------------------|--------------------------|---------|
| لیست کلیه لاگ های سیستم کارب                                                            | ارير                  |                       |                            |                          |         |
|                                                                                         |                       |                       |                            |                          |         |
| مشخصات ویژہ :<br>🗆 <b>نمایش آمار</b>                                                    |                       | جستجو:                |                            |                          |         |
| مشخصات ویژه :<br>   نمایش آمار<br>   نمایش ردیف خطا ها<br>   نمایش محدوده تاریخ         |                       | جستجو:<br>آدرمر، ۱۹   |                            | 300000<br>V              |         |
| مشخصات ویژہ :<br>  نمایش آمار<br>  نمایش ردیف خطا ها<br>  نمایش محدودہ تاریخ<br> جــرا_ |                       | جستجو:<br>آدرمر، ۱۳   | به عبارت                   | *                        |         |

LOGIN به معنای ورود به سامانه

LOGOUT به معنای خروج از سامانه می باشد.

۴. خروج: با کلیک بر روی این گزینه کاربر از سامانه خارج خواهد شد.

نگارش: ۱۳۹۸/۰۹

واحد فروش: ۸۸۳۷۰۷۶۵ - ۸۸۳۷۲۱۷۲

واحد پشتيبانی: ۹۰۹۹۰۷۱۶۳۷

واحد بازرسي عملكرد: ۸۰۸۰۱۴۳۰

سامانه پيام كوتاه : ۲۰۰۰۹۳۸

## پيام رسان

دومین منوی پنل کاربری که جهت ارسال پیام و گزارش گیری مورد استفاده قرار می گیرد:

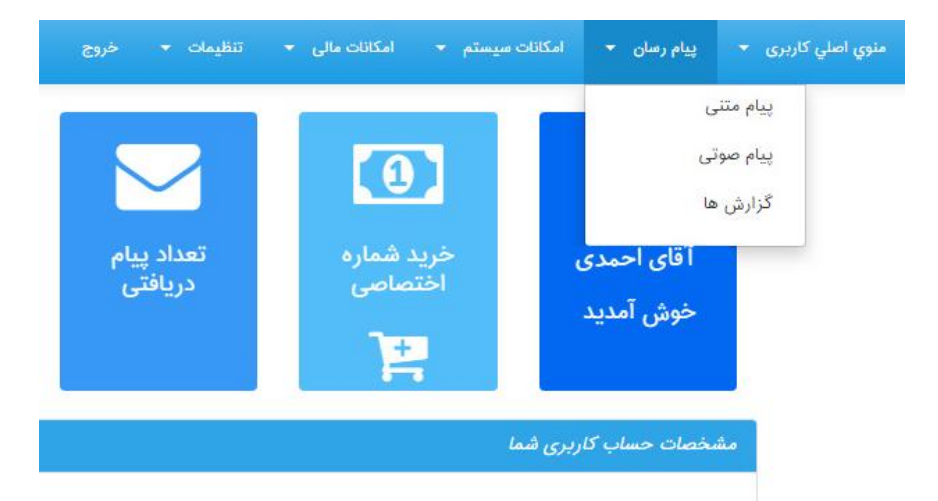

منوی "پیام رسان" که هر کدام از این زیرمنوها امکان دسترسی به انواع روش های ارسال پیام و گزارش گیری را مقدور می سازد.

#### ۱. پیام متنی:

شامل ۸ گزینه می باشد مطابق با شکل زیر شامل ۱. ارسال سریع ۲.ارسال گروهی ۳. ارسال پیوسته ۴. ارسال بر مبنای جنسیت ۵. دفترچه تلفن شخصی ۶. دفترچه تلفن بانک شماره ۷. ارسال منطقه ای ۸. ارسال کدپستی

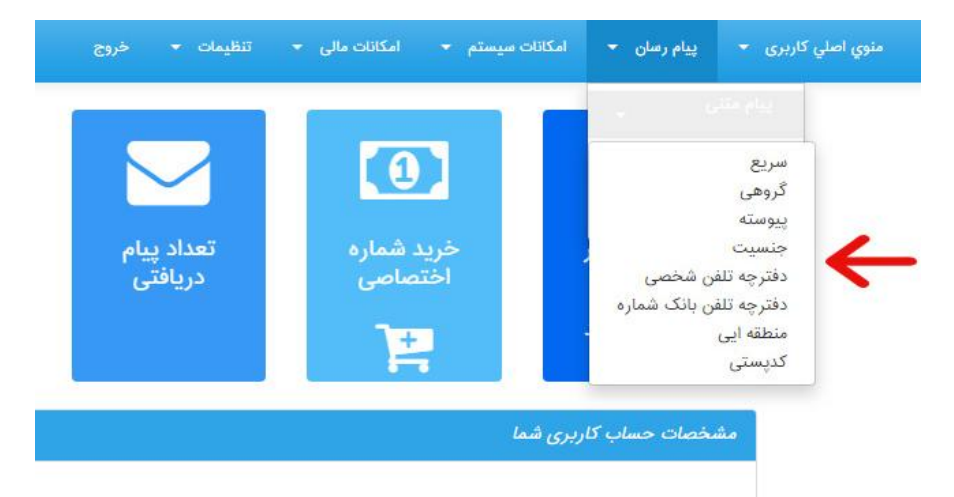

نگارش: ۱۳۹۸/۰۹ واحد فروش: ۸۸۳۷۰۷۶۵ – ۸۸۳۷۲۱۷۲ واحد پشتیبانی: ۹۰۹۹۰۷۱۶۳۷

واحد بازرسی عملکرد: ۸۰۸۰۱۴۳۰

سامانه پیام کوتاه : ۲۰۰۰۹۳۸

#### ۱-۱ ارسال سريع:

ارسال پیامک به صورت سریع و یا تکی به کاربر امکان درج تنها یک شماره گیرنده را میدهد. مطابق با شکل زیر در قسمت شماره گیرنده کاربر شماره همراه مخاطب را درج می نماید.

|                                | \$                                               | М                    |                                           | •                                                             | ینام متنی<br>سریع<br>گروهی<br>پیوسته                                       |
|--------------------------------|--------------------------------------------------|----------------------|-------------------------------------------|---------------------------------------------------------------|----------------------------------------------------------------------------|
| تاريخ :                        | خريد اعتبار                                      | تاريخ اتمام<br>اکانت | تعداد پیام<br>دریافتی                     | خرید شماره<br>اختصاصی                                         | جنسیت<br>دفترچه تلفن شخصی<br>دفترچه تلفن بانک شماره<br>منطقه ایی<br>کدیستی |
|                                |                                                  |                      |                                           |                                                               | ارسال پیام رسان                                                            |
| •                              |                                                  | عمومى                | عافظه 🛛 متن شخصی 🗋 متن :                  | مسیر زمان متن <                                               |                                                                            |
|                                | متن پیام:                                        |                      | از مسیر خاص خود ارسال کنید                | <b>ں</b><br>خود را با توجه به سرعت و قیمت                     | ا <b>ارسال از مسیر خام</b><br>ا<br>شما می توانید ارسال                     |
|                                |                                                  |                      | <b>ر انتخاب شده</b><br>ن مسیر انتخابی شما | ها در صورت غیر فعال شدن مسیر<br>بن امکان در صورت غیر فعال شدن | بکارگیر مایر مسیر<br>نورت فعال بودن ا<br>در صورت فعال بودن ا               |
| ده از پیامک ۱<br>ده از پیامک ۱ | تعداد ۲۳ ۲۰ نویسه مانا<br>زبان:<br>شماره گیرنده: |                      | ی شود                                     | ، می متود و ارمیان شما متوقف تم                               | مسیر دیدری جیدری                                                           |
| رسال 🖃                         |                                                  |                      |                                           |                                                               |                                                                            |

نگارش: ۱۳۹۸/۰۹

واحد بازرسی عملکرد: ۸۰۸۰۱۴۳۰

واحد فروش: ۸۸۳۷۰۷۶۵ – ۸۸۳۷۲۱۷۲

سامانه پيام كوتاه : ۲۰۰۰۹۳۸ فكس : ۸۹۷۷۲۳۰۳

واحد پشتیبانی: ۹۰۹۹۰۷۱۶۳۷

#### ۱-۲ ارسال گروهی:

ارسال پیامک گروهی به کاربر امکان ارسال به بیش از یک شماره گیرنده را میدهد. لیست شماره های گیرنده باید با کلیدEnter از یکدیگر تفکیک شوند به گونه ای که هر شماره از شروع سطر بعدی بصورت ستونی باشد.

|                                                      | ن اصلی کاربری ⇒ پیام رصان ⇒ امکانات سیستم ⇒ امکانات مالی ⇒ تنظیمات ⇒ خروج                                                                                                    |
|------------------------------------------------------|----------------------------------------------------------------------------------------------------|
| ید اعتبار<br>بید اعتبار                              | به من سري<br>کروی<br>سری<br>ان<br>منبعت<br>دفترچه تلفن بانک شماره<br>دفترچه تلفن بانک شماره<br>منطقه این                                                                                                    |
|                                                      | ارسال پیام رسان                                                                                                    |
| entime entities                                      | مسیر زمان متن حافظه متن شخصی متن عمومی                                                                                                    |
| متن پیام:                                            | <ul> <li>ارسال از مسیر خاص</li> <li>ارسال از مسیر خاص</li> <li>شما می توانید ارسال خود را با توجه به سرعت و قیمت از مسیر خاص خود ارسال کنید</li> <li>نام مسیر</li> <li>شماره اختصاصی</li> <li>(مال به بلک لیستا20*(فقط متن خدماتی)</li> </ul>                                                                                                    |
| ≣EN <sup>2</sup> 3 Y <mark>r</mark> A≣               | پیش شمارہ نرخ فارسی نرخ لاتین                                                                                                    |
| تعداد 100 نویسه مانده از پیامک ۱<br>زبان:<br>ارسال ۵ | زمان فعالیت: از 20:00 تا: 23:59 ت<br>زمان فعالیت: از مان فعالیت: از مان فعالیت: از 200827060 تا: 23:59 ت<br>20008227060 - 20001399 - 2000139 تادی ح<br>20001394 - 20001396 - 21دی ح<br>1 من خاعلام شده برای هر صفحه و یا پالس ارسال می باشد<br>من خاعلام شده برای هر صفحه و یا پالس ارسال می باشد<br>1 من خاعلام شده برای هر صفحه و یا پالس ارسال می باشد<br>1 من خاعلام شده برای هر صفحه و یا پالس ارسال می باشد<br>2 میر دیگری جایگزین می شود و ارسال شما متوقف نمی شود |
|                                                      | یرای ارسال به بیش از یک شماره از این امکان استفاده کنید<br>شماره های وارد شده خود را با کلید اینتر از هم جدا نمایید به صورتی که هر شماره از شروع خط آغاز شود<br>مثال:<br>09123466789<br>09023456789<br>لیست شماره های ارسالی                                                                                                    |
|                                                      | الا حذف شماره های تکراری<br>شماره های وارد شده خود را با کلید اینتر از هم جدا نمایید به صورتی که هر شماره از شروع خط آغاز شود                                                                                                    |

گزینه "حذف شماره های تکراری": در صورت وجود شماره های تکراری در لیست شماره های گیرنده های پیام با فعال نمودن این گزینه از لیست حذف خواهند شد.

نگارش: ۱۳۹۸/۰۹ واحد فروش: ۸۸۳۷۲۷۶۵ – ۸۸۳۲۲۱۷۲ واحد پشتیبانی: ۹۰۹۹۰۷۱۶۳۷ واحد بازرسی عملکرد: ۸۰۸۰۱۴۳۰ فکس : ۲۰۰۰۹۳۸ واحد بازرسی

۱–۳ ارسال پیوسته:

در این نوع ارسال، امکان ارسال پیامک به گروه شماره ها، با انتخاب اولین و آخرین شماره گیرنده مشخص شده وجود دارد. کاربر همچنین می تواند فاصله بین شماره ها را به دلخواه تعیین کند.

در این بخش کاربر می تواند شماره های همراه دریافت کننده پیام از ابتدا تا انتها را وارد نماید. چنانچه خطوط رجیستر نشود و در شبکه نباشد باعث سوخت پیامک می شود. تعداد کل ارسالها را سیستم مشخص می کند.

| امکان ارسال از یک شماره همراه تا شماره ه | اه دیگر با تنظیم فاصله | مابین شماره ها |
|------------------------------------------|------------------------|----------------|
| اولین شماره دریافت کننده :               |                        |                |
| آخرین شماره دریافت کننده :               |                        |                |
| فاصله بین شماره ها :                     | 1                      |                |
| تعداد کل ارسال :                         | 0                      |                |

#### ۱-۴ ارسال جنسیت:

کاربر با استفاده از این قابلیت میتواند بازه سنی و جنسیت مخاطبین، محدوده مکانی، دائمی یا اعتباری بودن شمارهها و تعداد آنها را مشخص نماید و در نهایت بر اساس فیلترهای اعمال شده پیام خود را ارسال نماید.

| نوجه فرماييد :                |                          |                    |
|-------------------------------|--------------------------|--------------------|
| استان                         | مسیر را انتخاب کنید      |                    |
| ش <mark>هر</mark>             | استان مورد نظر را انتخاب | يد                 |
| محدودہ <mark>س</mark> ن       | ازسن 18                  | تا سن 60           |
| جنسيت                         | زن و مرد 🔻               |                    |
| پراتو <mark>ر</mark>          | اعتباری و دائمی 🔻        |                    |
| 1 set                         | 10000                    | ۵.                 |
| 51556                         | ورود عدد صفر يعنى ارساا  | کل شماره های موجود |
| انتخاب شما <mark>ر</mark> ه : | 📃 انتخاب شماره به صور    | لدوم               |
| نعداد شماره های موجود         | () ) o                   |                    |

در نهایت کاربر با کلیک بر روی علامت (ذره بین) می تواند تعداد شماره های موجود بر اساس فیلترهای اعمال شده را مشاهده نماید. در این نوع ارسال امکان گزارش گیری و بازگشت بلک لیست (دلیوری) وجود ندارد.

| واحد پشتيباني: ۹۰۹۹۰۷۱۶۳۷ | حد فروش: ۸۸۳۷۰۷۶۵ - ۸۸۳۷۲۱۷۲ | نگارش: ۱۳۹۸/۰۹ وا            |
|---------------------------|------------------------------|------------------------------|
| فکس : ۸۹۷۷۲۳۰۳            | سامانه پیام کوتاه : ۲۰۰۰۹۳۸  | واحد بازرسی عملکرد: ۸۰۸۰۱۴۳۰ |

#### ۱-۵ دفترچه تلفن شخصی:

با استفاده از این قابلیت کاربر می تواند لیست شماره های خود را در گروه شماره های مختلف، دسته بندی کرده و به تعداد نامحدودی گروه شماره ایجاد کند.

| بیت مدیره<br>ور اداری<br>به تلفن<br>به تلفن<br>به تلفن<br>به تلفن<br>نور اداری<br>به تلفن<br>نور اداری<br>نور اداری<br>نور ادار نور ادار نور ادار نور ادار نور ادار نور نور اد نور ادار نور نور ادار نور اد نور ادار نور ادار نور ادار نور | -دروه<br>-گروه | روه شخصی لیست دروه هایی هستند که شما در<br>روه عمومی لیست گروه هایی هستند که مدیریت | من شخصی دخیره نموده اید<br>ارسال به آنها را به شما داده است |
|----------------------------------------------------------------------------------------------------|----------------|-------------------------------------------------------------------------------------|-------------------------------------------------------------|
| بیئت مدیره<br>ور اداری<br>به تلفن<br>به تلفن<br>نه تلفن<br>نفه هماره های تکراری<br>نخاب شماره های تکراری<br>نخاب شماره تصادفی<br>نخاب شماره از ردیف ۸ به تعداد M<br>نفاده از عبارت \$NAME\$ در متن ، نام را از مشخصات دفترچه تلفن به صورت خودکار در متن ارسالی<br>ی کنید.<br>نفاده از عبارت \$EAMLL\$ در متن ، نام خانوادگی را از مشخصات دفترچه تلفن به صورت خودکار در متن ارسالی<br>ی جایگزین کنید.                                                                                                    | گروہ           | وه                                                                                  | ^                                                           |
| یکت مدیره<br>ور اداری<br>به تلفن<br>به تلفن<br>ایست انتخابی<br>ایست انتخابی<br>ایست ایست ایست ایست ایست ایست ایست ایست                                                                                                    |                | گروه شخصی                                                                           |                                                             |
| ور اداری<br>به تلفن<br>به تلفن<br>نوب اداری<br>نوب شماره های تکراری<br>نخاب شماره های تکراری<br>نخاب شماره از دیف ۸ به تعداد M<br>نخاب شماره از میارت گا۸۸۳ در متن ، نام را از مشخصات دفترچه تلفن به صورت خودکار در متن ارسالی<br>نوب کنید.<br>نوب از عبارت گا۸۸۳ در متن ، نام خانوادگی را از مشخصات دفترچه تلفن به صورت خودکار در متن ارسالی<br>ی جایگزین کنید.                                                                                                    | 20             | هيئت مديره                                                                          |                                                             |
| به تلفن<br>به تلفن<br>المافه >><br>نف شماره های تکراری<br>نخاب شماره تصادفی<br>نخاب شماره از ردیف ۸ به تعداد M<br>نخاب شماره از ردیف ۸ به تعداد M<br>نواده از عبارت SNAME\$ در متن ، نام را از مشخصات دفترچه تلفن به صورت خودکار در متن ارسالی<br>ی کنید.<br>ی کنید.<br>نفاده از عبارت SFAMIL\$ در متن ، نام خانوادگی را از مشخصات دفترچه تلفن به صورت خودکار در متن ارسالی<br>ی جایگزین کنید.                                                                                                    |                | امور اداری                                                                          | ~                                                           |
| اضافه >><br>تف شماره های تکراری<br>نخاب شماره تصادفی<br>نخاب شماره از ردیف ۸ به تعداد M<br>نفاده از عبارت NAME\$ در متن ، نام را از مشخصات دفترچه تلفن به صورت خودکار در متن ارسالی<br>ین کنید.<br>ین کنید.<br>ین جایگزین کنید.<br>ین کنید.                                                                                                    | دفترج          | ترچه تلفن                                                                           | ليست أنتخابى                                                |
| اضافه >><br>نخف شماره های تکراری<br>نخاب شماره های تکراری<br>نخاب شماره از ردیف N به تعداد M<br>فاده از عبارت NAME\$ در متن ، نام را از مشخصات دفترچه تلفن به صورت خودکار در متن ارسالی<br>ین کنید.<br>ی جایگزین کنید.<br>فاده از عبارت \$EMAIL\$ در متن ، نام خانوادگی را از مشخصات دفترچه تلفن به صورت خودکار در متن<br>ی جایگزین کنید.                                                                                                    |                | ^                                                                                   |                                                             |
| خدف<br>نف شماره های تکراری<br>نخاب شماره تصادفی<br>نخاب شماره از ردیف N به تعداد M<br>فاده از عبارت SNAME\$ در متن ، نام را از مشخصات دفترچه تلفن به صورت خودکار در متن ارسالی<br>فاده از عبارت FAMIL؟ در متن ، نام خانوادگی را از مشخصات دفترچه تلفن به صورت خودکار در متن<br>فاده از عبارت SEMAIL؟ در متن ، نام خانوادگی را از مشخصات دفترچه تلفن به صورت خودکار در متن<br>ی جایگزین کنید.                                                                                                    |                | 1                                                                                   |                                                             |
| نف شماره های تکراری<br>نخاب شماره تصادفی<br>نخاب شماره از ردیف N به تعداد M<br>نفاده از عبارت SNAME\$ در متن ، نام را از مشخصات دفترچه تلفن به صورت خودکار در متن ارسالی<br>نوی کنید.<br>فاده از عبارت SFAMIL\$ در متن ، نام خانوادگی را از مشخصات دفترچه تلفن به صورت خودکار در متن<br>ی جایگزین کنید.<br>ین کنید.                                                                                                    |                |                                                                                     |                                                             |
| <b>نف شماره های تکراری</b><br>ن <b>خاب شماره از ردیف N به تعداد M</b><br>ن <b>خاب شماره از ردیف N به تعداد M</b><br>نفاده از عبارت SNAME\$ در متن ، نام را از مشخصات دفترچه تلفن به صورت خودکار در متن<br>نفاده از عبارت SFAMIL\$ در متن ، نام خانوادگی را از مشخصات دفترچه تلفن به صورت خودکار در متن<br>عاده از عبارت SFAMIL\$ در متن ، نام خانوادگی را از مشخصات دفترچه تلفن به صورت خودکار در متن<br>ی جایگزین کنید.                                                                                                    |                | ~                                                                                   |                                                             |
| خ <b>اب شماره تصادفی</b><br>ن <b>خاب شماره از ردیف N به تعداد M</b><br>نفاده از عبارت \$NAME\$ در متن ، نام را از مشخصات دفترچه تلفن به صورت خودکار در متن ارسالی<br>ین کنید.<br>فاده از عبارت \$FAMILY\$ در متن ، نام خانوادگی را از مشخصات دفترچه تلفن به صورت خودکار در متن<br>ی جایگزین کنید.<br>ین کنید.                                                                                                    | > 🔽            | حذف شماره های تکراری                                                                |                                                             |
| خ <b>اب شماره از ردیف N به تعداد M</b><br>فاده از عبارت \$NAME\$ در متن ، نام را از مشخصات دفترچه تلفن به صورت خودکار در متن ارسالی<br>ین کنید.<br>فاده از عبارت \$FAMIL\$ در متن ، نام خانوادگی را از مشخصات دفترچه تلفن به صورت خودکار در متن<br>م جایگزین کنید.<br>ین کنید.                                                                                                    | 3I 🗌           | انتخاب شماره تصادفى                                                                 |                                                             |
| فاده از عبارت \$NAME\$ در متن ، نام را از مشخصات دفترچه تلفن به صورت خودکار در متن ارسالی<br>ین کنید.<br>فاده از عبارت \$FAMILY\$ در متن ، نام خانوادگی را از مشخصات دفترچه تلفن به صورت خودکار در متن<br>ی جایگزین کنید.<br>فاده از عبارت \$EMAIL\$ در متن ، ایمیل را از مشخصات دفترچه تلفن به صورت خودکار در متن ارسالی<br>ین کنید.                                                                                                    | 3I 🗌           | انتخاب شماره از ردیف N به تعداد M                                                   |                                                             |
| فاده از عبارت \$NAME\$ در متن ، نام را از مشخصات دفترچه تلفن به صورت خودکار در متن ارسالی<br>ین کنید.<br>فاده از عبارت \$FAMIL؟\$ در متن ، نام خانوادگی را از مشخصات دفترچه تلفن به صورت خودکار در متن<br>ی جایگزین کنید.<br>فاده از عبارت \$EMAIL\$ در متن ، ایمیل را از مشخصات دفترچه تلفن به صورت خودکار در متن ارسالی<br>ین کنید.                                                                                                    |                |                                                                                     |                                                             |
| ین کنید.<br>فاده از عبارت \$FAMILY در متن ، نام خانوادگی را از مشخصات دفترچه تلفن به صورت خودکار در متن<br>م جایگزین کنید.<br>فاده از عبارت \$EMAIL در متن ، ایمیل را از مشخصات دفترچه تلفن به صورت خودکار در متن ارسالی<br>ین کنید.                                                                                                    | با است         | استفاده از عبارت \$NAME\$ در متن ، نام را از مشح                                    | رچه تلفن به صورت خودکار در متن ارسالی                       |
| هده از عبارت ۱۹۸۳ اه در منن ۲۵م خانواددی (۱۱ مشخصات دفترچه نش به صورت خودکار در منن<br>) جایگزین کنید.<br>ین کنید.                                                                                                    | جایگز<br>بالات | یگزین کنید.<br>از تفاده از میارت XX IMABS در چتر را د فاندادگ                       | م ان دور به تام بان می از ا                                 |
| فاده از عبارت \$EMAIL\$ در متن ، ایمیل را از مشخصات دفترچه تلفن به صورت خودکار در متن ارسالی<br>ین کنید.                                                                                                    | ب است<br>ارسال | استفاده از عبارت ۲۵ ۶۳۸۱۱۱۲ در متن ، نام خانوادد<br>مالی جانگزین کنید.              | محصای دفترچه نیفن به صوری خود تار در میر                    |
| یں کنید.                                                                                                    | ياً است        | استفاده از عبارت \$EMAIL\$ در متن ، ایمیل را از م                                   | دفترچه تلفن به صورت خودکار در متن ارسالی                    |
|                                                                                                    | جايگز          | یگزین کنید.                                                                         |                                                             |
|                                                                                                    |                |                                                                                     |                                                             |
| ر زیر نیز برای جایگزین کردن می توانید استفاده کنید.                                                                                                    |                | ابزار زیر نیز برای جایگزین کردن می توانید استفا                                     |                                                             |
|                                                                                                    | از ابزا        | <u>^</u>                                                                            |                                                             |
| , خانوادگی                                                                                                    | از ابزا        | log                                                                                 |                                                             |

علاوه بر این کاربر می تواند با استفاده از این گزینه توضیحات اضافهتری از قبیل نام مخاطب، تاریخ تولد، آدرس ایمیل یا هر اطلاعات تکمیلی دیگری را به دفترچه تلفن خود اضافه کند. امکان افزودن اطلاعات مخاطب در منوی امکانات سیستم (دفترچه تلفن) توضیح داده خواهد شد.

نگارش: ۱۳۹۸/۰۹

واحد فروش: ۸۸۳۷۰۷۶۵ - ۸۸۳۷۲۱۷۲

سامانه پیام کوتاه : ۲۰۰۰۹۳۸

واحد پشتيبانی: ۹۰۹۹۰۷۱۶۳۷

کاربر در این بخش می تواند از شماره های ذخیره شده سیستم استفاده کرده و یا از دفترچه تلفن شخصی خود استفاده نماید. در هر دو صورت بعد از انتخاب گروه شماره مورد نظر، با کلیک بر روی گزینه "اضافه" آن را به لیست انتخابی جهت ارسال پیام اضافه می نماید.

لازم به ذکر است گروه عمومی ذخیره شده در این بخش شامل گروه هایی است که به طور رایگان بر اساس بانک شماره شماره های همراه مشاغل و اصناف کشوری، بانک شماره های طبقه بندی شده ایرانسل و یا همراه اول، بانک شماره و ... گردآوری شده تا کاربر بتواند به شیوه دلخواه خود پیامک تبلیغاتی و هدفمند ارسال نماید.

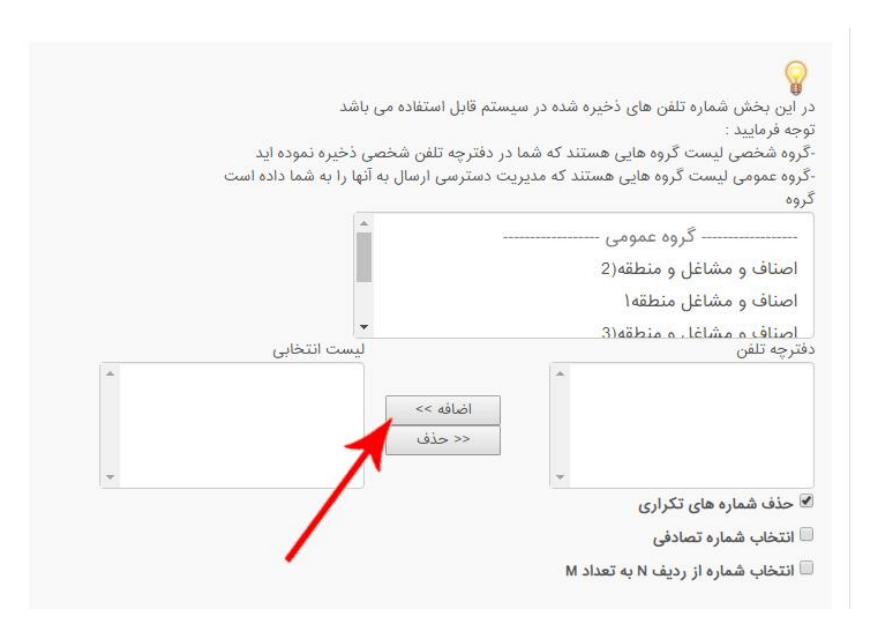

ابزارهای انتهایی این صفحه به کاربر این امکان را میدهد که برای مخاطبین خود یک کلیدواژه مشخص ارسال کند و مخاطبین در پاسخ برای کاربر پیامک ارسال کنند. مطابق با شکل برای مثال با استفاده از عبارت **\$email** در متن ارسالی، طبق مشخصات وارد شده در دفترچه تلفن آدرس ایمیل مخاطب به صورت خودکار در متن ارسالی جایگزین خواهد شد.

واحد فروش: ۸۸۳۷۲۷۶۵ - ۸۸۳۷۲۱۷۲

سامانه پیام کوتاه : ۲۰۰۰۹۳۸

واحد پشتيباني: ۹۰۹۹۰۷۱۶۳۷

#### ۱-۶ دفترچه تلفن بانک شماره:

با استفاده از این قابلیت می توان به بانک شماره های مدیران، مهندسان، پزشکان، اصناف، وکلا، مشاغل، بازنشستگان، کارمندان، دانشجویان، شماره های همراه ایرانسل استانی و بسیاری از بانک شماره های دیگر که به صورت ماهانه در حال بروز رسانی هستند پیامک ارسال نمود.

| ر. آب، بخش شماره تلفر، های ذخیره شده در سیستم قابل ا      | استفادہ مے باشد                                      |
|-----------------------------------------------------------|------------------------------------------------------|
| وچه فرمایید :                                             |                                                      |
| باُنک شُمارہ شامل لیست شمارہ هایی می باشد که دسته ہند     | بندی خاص شده و مدیریت وب سایت به شما دسترسی ارسال آن |
| ا به شما داده اس <mark>ت</mark>                           |                                                      |
| در این بخش به هزینه مازاد ارسال توجه فرمایید              |                                                      |
| هزینه این خدمات 0.1 عدد اعتبار اضافه تر از هزینه ارسال می | ی باشد                                               |
| دروه                                                      | 17033                                                |
| مدیران دولتی                                              | ·                                                    |
| مدیران شرکتها و کارخانجات تهران                           |                                                      |
| مذهبی                                                     |                                                      |
| مناطق شهر تهران                                           |                                                      |
| فترچه تلفن                                                | ليست انتخابى                                         |
|                                                           | *                                                    |
| اضافه                                                     | فه >>                                                |
| > >>                                                      | حذف                                                  |
|                                                           | -                                                    |

۱-۷ منطقه ای:

کاربر در این منو لیست مخاطبین خود را بر مبنای استان، شهرستان یا شهرستانهای مورد نظر انتخاب کرده و در نهایت مطابق با شکل زیر آنها را به "لیست انتخابی" اضافه کند. بر می توان به دلخواه نوع خط را دائم یا اعتباری ایرانسل یا همراه اول انتخاب نمود.

| دریا یجان غربی (2013ء عدد)<br>همراه اول-اعتباری<br>همراه اول-دائم و اعتباری<br>که شهرستان<br>آران و بیدگل دنوش آباد،ابوزید (3 م<br>ابریشم (2088 عدد)<br>ابریشم (2088 عدد)<br>ابران و بیدگل (2081 عدد)                   | آذربايجان شرقي (712260 عدد) 🔺                    |                    | همراه اول-دائم                                                                                                    |
|----------------------------------------------------------------------------------------------------|--------------------------------------------------|--------------------|----------------------------------------------------------------------------------------------------|
| همراه اول-دائم و اعتباری<br>اران و بیدگل نوش آباد.ابوزید (۵<br>بریشم (2568 عدد)<br>اران و بیدگل نوش آباد.ابوزید (۵<br>بریشم (2568 عدد)<br>اران و بیدگل (1668 عدد)<br>اران و بیدگل (1668 عدد)<br>اران و بیدگل (1668 عدد) | اذربايجان غربي (461242 عدد)<br>اردييا (2003 عدد) |                    | همراه اول-اعتباری                                                                                                    |
| اد انسادائم ه اعتبادی ۲<br>- شهرستان<br>(ران و بیدگل،نوش آباد،ابوزید (3 م<br>بریشم (2682 عدد)<br>بوزیدآباد (644 عدد)<br>ران و بیدگل (1362 عدد)                                                                          | اصفهان (1387960 عدد)                             |                    | همراه اول-دائم و اعتباری                                                                                                   |
| ران و بیدگل،نوش آباد.ابوزید (3 م<br>بریشم (2568 عدد)<br>براو و بیدگل (1969 عدد)<br>در تا (1910 عدد)                                                                                                    | اللام (100800 عدد)<br>4- لیست انتخابی            |                    | اب انسل -دائم م اعتباری 🔻                                                                                                  |
|                                                                                                    | Ŧ                                                | اضافه >><br><< حذف | ران و بیدگل،نوش آباد.ابوزید (3 ←<br>بریشم (2568 عدد)<br>بوزیدآباد (644 عدد)<br>ران و بیدگل (1362 عدد)<br>ردستان (7430 عدد) |
| – محجب پیش مسرد عمن<br>التخاب شماره تصادفی                                                                                                    |                                                  |                    | <ul> <li>انتخاب شماره تصادفی</li> </ul>                                                                                    |
| 🗎 انتخاب شماره از ردیف N به تعداد M                                                                                                    |                                                  |                    | انتخاب شماره از ردیف N به تعداد M                                                                                          |

نگارش: ۱۳۹۸/۰۹

#### واحد فروش: ۸۸۳۷۰۷۶۵ – ۸۸۳۷۲۱۷۲

واحد بازرسی عملکرد: ۸۰۸۰۱۴۳۰

سامانه پیام کوتاه : ۲۰۰۰۹۳۸

واحد پشتيباني: ۹۰۹۹۰۷۱۶۳۷

۱–۸ کدپستی:

مبنای این نوع ارسال کدپستی دریافت کننده پیام خواهد بود. کاربر با فعال نمودن این قابلیت، بعد از انتخاب استان و شهرستان مورد نظر در ستون انتهای لیست (۵ رقم سمت چپ) کدپستی مخاطب را تایپ کرده و علامت ذره بین را کلیک می کند. بدین ترتیب تعداد شماره های موجود در محدوده کدپستی مورد نظر نمایش داده خواهد شد. لازم به ذکر است این سرویس تنها بر روی اپراتور همراه اول و به شماره های دائمی قابلیت ارسال دارد.

| دانم همراه اون<br>3- شهرستان<br>تهران- تجریش (4972648 عدد) ه |
|--------------------------------------------------------------|
| کہ شہرستان<br>تهران- تجریش (4972648 عدد) ک                   |
| ک شهرستان<br>نهران- تجریش (4972648 عدد) م                    |
| - شهرستان<br>نهران- تجریش (4972648 عدد) م                    |
| - شهرستان<br>نهران- تجریش (4972648 عدد) 🗠                    |
| تهران- تجريش (4972648 عدد) 🔺                                 |
| اضافه >><br><< حذف                                           |
| • کد پستی:                                                   |
| ■ انتخاب شماره تصادفی<br>■ انتخاب شماره از ردیف N به تعداد M |

فایل راهنمای مناطق پستی تهران در صفحه اصلی سایت قبل از ورود به منوی کاربری برای دسترسی راحت کاربران در نظر گرفته شده است.

نگارش: ۱۳۹۸/۰۹

واحد فروش: ۸۸۳۷۰۷۶۵ – ۸۸۳۷۲۱۷۲

واحد پشتيباني: ۹۰۹۹۰۷۱۶۳۷

واحد بازرسی عملکرد: ۸۰۸۰۱۴۳۰

سامانه پيام كوتاه : ۲۰۰۰۹۳۸

#### ۱-۹ فایل ورودی:

با این گزینه می توان برای ارسال پیامک گروهی به شماره های مندرج در یک فایل اکسل استفاده نمود. مزیت این نوع ارسال در این است که با ایجاد قابلیت ارسال پیامک به فایل متنی و اکسل این امکان وجود دارد که بدون نیاز به ذخیره شمارهها در دفترچه تلفن سامانه پیامک و یا وارد کردن دستی شمارهها کاربر می تواند به لیست شمارههای ذخیره شده در این فایل اکسل پیامک ارسال کند.

| مكان   | ستفار<br>ارا | ده از فای <mark>ل</mark> اکسل | ازپیش طراحی ش              | نده برای ارسال                                                   |
|--------|--------------|-------------------------------|----------------------------|------------------------------------------------------------------|
| ر بافت | فايل         | اکسا ، ثمونه :                | 144                        |                                                                  |
|        | 0            |                               |                            |                                                                  |
| e File | hoos         | o file chosen C               | N                          |                                                                  |
|        |              | X                             |                            |                                                                  |
|        |              |                               | -                          |                                                                  |
| غيير   | ر زما        | ن موجود در فایز               | -                          |                                                                  |
| قيقه.  | :سا:         | عت روز                        |                            |                                                                  |
| 0      | 0            | • 0 •                         |                            |                                                                  |
|        |              |                               |                            |                                                                  |
|        |              | 1. 1. 41.1.16                 | 1 2002 1 18-1              | 1 D. Henned Fred 07                                              |
| 2      | فرمد         | ی فایل اکسل بای               | د ساز کار یا 2003-۲        | Microsoft Excel 97 ياميد.                                        |
|        | du           | ستمد اطلاعات                  | الدان المعاميني            | استفاده كنبد                                                     |
|        | بربى         | منول التين                    | پید از دم سی زیر<br>کاربرد | ورود اطلاعات                                                     |
|        | 1            | To                            | شماره گېرنده پیار          | م اجباری                                                         |
|        | 2            | Message                       | متن ييام                   | اجباري                                                           |
|        |              | Message1                      | متن پیام                   | اختيارى                                                          |
|        |              | Message2                      | متن پیام                   | اختيارى                                                          |
|        |              |                               |                            |                                                                  |
|        |              | Message30                     | متن پیام                   | اختيارى                                                          |
|        | 3            | From                          | شماره ارسال کنند           | دەاختيارى                                                        |
|        | 4            | DATE_YEAR                     | سال ارسال پیام             |                                                                  |
|        | 0            | DATE DAY                      | اماة ارسال پيام            | - 1.751                                                          |
|        | 7            | DATE HOUR                     | ور ارسان پیام              | الحييري                                                          |
|        | 8            | DATE MINUTE                   | الدقيقة ارسال بيام         |                                                                  |
|        | متن          | یبام ارسالی شما               | ا از فایل وارد شده         | خواندہ می شود                                                    |
|        | درص          | ورتی که متن پیا               | ام ارسالی از فایل          | وارد شده خالی باشد متن داخل کادر پیام مقابل استفاده می گردد      |
| •      | شما          | می توانید متن د               | اخل فایل ورودی             | را در متن داخل کادر پیام روبرو جایگزین کنید برای این کار علامت   |
|        | age\$        | Messi را در کاد               | ر روبرو جایگزین ا          | کنید                                                             |
| •      | شما          | می توانید در فایا             | ل ورودی از متغیی           | بر PARAMETER1 الی PARAMETER30 مقدار دهی کنید و در متن با استفاده |
|        | از پار       | امتر زیر جایگزیر              | ن کنید #IETER 1            | PARAMETER30\$\$ IL PARAM                                         |

کاربر همچنین می تواند متن فایل ورودی را جایگزین متن پیام نماید. به این منظور باید با بکارگیری پارامترهایی خاص از کلمات کلیدی استفاده کند. ارسال پیامک بر اساس کلمات کلیدی برای زمانی کاربردی است که متن پیامک تقریبا ثابت است اما کاربر قصد دارد در متن پیامک نام هر مخاطب نیز درج شود در این حالت می تواند از ارسال پیامک با کلمات کلیدی استفاده نماید.

در این منو یک فایل اکسل ازپیش طراحی شده برای نمونه قرار داده شده است. کاربر می تواند فایل اکسل را طوری تنظیم نموده که شماره همراه و اطلاعات مخاطبین مانند نام مخاطب یا تاریخ تولد آنها را در این فایل وارد نماید تا سیستم به صورت اتوماتیک و زمانبندی شده به هر کدام از مخاطبین در زمان مقرر پیام تبریک تولد ارسال کند.

نگارش: ۱۳۹۸/۰۹ واحد فروش: ۸۸۳۷۲۷۶۵ – ۸۸۳۷۲۱۷۲ واحد پشتیبانی: ۹۰۹۹۰۷۱۶۳۷ واحد بازرسی عملکرد: ۸۰۸۰۱۴۳۰ فکس : ۲۰۰۰۹۳۸ واحد بازرسی عملکرد: ۸۹۷۷۲۳۰۳ در صورت فعال نمودن گزینه "ارسال از مسیر خاص" می توان نوع مسیر ارسال را با توجه به سرعت و هزینه ارسال تعیین نمود.

بعد از فعال کردن این گزینه چندین نوع مسیر ارسال نمایش داده می شود. کاربر می تواند در این قسمت نوع مسیر ارسال را تعیین نماید. همچنین در قسمت شماره اختصاصی مشخص شده کاربر میتواند یکی از شماره های موجود در منوی روبرو را انتخاب نماید.

|                                |            |                  |                       | $\bigcirc$                                   |
|--------------------------------|------------|------------------|-----------------------|----------------------------------------------|
|                                |            | مین شخصی         | زمان من حافظه م       |                                              |
| ن پیام:                        |            |                  |                       | ارسال از مسیر خاص                            |
|                                |            | ، خود ارسال کنید | ت و قیمت از مسیر خاص  | ما می توانید ارسال خود را با توجه به سرء<br> |
|                                | خاص        | شماره اختصاصي    |                       | نام مسير                                     |
|                                |            | · · · · · ·      |                       |                                              |
|                                | خ لاتین    | ى ئر             | نرخ فارس              | پیش شماره                                    |
| 123 Yr FA                      |            |                  | 6.00                  |                                              |
| داد ۱۵۵ نویسه مانده از پیامک ۱ | 20 C       |                  |                       |                                              |
| :o                             | g 23:59 :t | از: 00:00 ت      |                       | ان فعالیت:                                   |
|                                |            | 200088270060 🗸   | متن خدماتی)           | 🔿 ارسال به بلک لیست*(فقط                     |
|                                | عادی 🗸     | 200001399 🗸      | Del                   | ivery Base 2000 〇                            |
| _ ارسال ⊐                      | عادی 🗸     | 0210001394 🗸     | De                    | livery Base 021 O                            |
|                                |            |                  | ىال مى باشد           | خ اعلام شده برای هر صفحه و یا پالس اره       |
|                                |            |                  | ی شدن مسیر انتخاب شده | بکارگیر سایر مسیرها در صورت غیر فعال         |
|                                |            |                  |                       |                                              |
|                                |            |                  |                       |                                              |

#### نوع ارسال تنظیم وضعیت پیام بر روی گوشی گیرنده پیام:

عادی: پیام کوتاه در صندوق ورودی پیام کوتاه گوشی گیرنده قرار می گیرد.

فلش: پیام کوتاه به صورت متن باز شده بر روی صفحه نمایش گوشی گیرنده ظاهر می شود.

گزینه "بکارگیری سایر مسیرها در صورت غیر فعال شدن مسیر انتخاب شده" که بصورت پیش فرض در پنل فعال می باشد این امکان را بوجود می آورد که در صورت غیر فعال شدن مسیر انتخابی کاربر مسیر دیگری جایگزین مسیر فعلی شده و ارسال متوقف نمی گردد.

نگارش: ۱۳۹۸/۰۹ واحد فروش: ۸۸۳۷۰۷۶۵ – ۸۸۳۷۲۱۷۲ واحد پشتیبانی: ۹۰۹۹۰۷۱۶۳۷ واحد بازرسی عملکرد: ۸۰۸۰۱۴۳۰ فکس : ۲۰۰۰۹۳۸ واحد بازرسی عملکرد: ۸۹۷۷۲۳۰۳ در صورت انتخاب گزینه "زمان" کاربر می تواند مطابق با جدول زمانبندی بر مبنای روز، ساعت و دقیقه، زمان ارسال پیام را به آینده مؤکول نماید، در غیر اینصورت پیام در همان لحظه ارسال خواهد شد.

|                           | ,                                                                                                    |
|---------------------------|----------------------------------------------------------------------------------------------------|
| at a                      | مسیر (زمان) متن حافظه متن شخصی متن عمومی<br>زمان                                                                                           |
| متن پيام:                 | ارسال در زمان خاص                                                                                                    |
|                           | ی<br>در صورتی که نیاز به زمان بندی در ارسال پیام کوتاه می باشد می توانید زمان و روز ارسال<br>سار که تار با هفت می د                        |
|                           | پیام دوناه را مسخص دنید<br>توجه فرمایید در صورتی که زمان ارسال انتخاب شده قبل از زمان جاری باشد سیستم زمان<br>مال با در ام با در نظر میگرد |
| ≣ EM <sup>2</sup> 3 YrFA≣ | حال (، بربای ، رسال در عمر سیعرید<br>ساعت ارسال<br>13 ▼ : 13 ▼ 14 ▼ / 09 / 14 ▼ / 13                                                       |
| زیان:<br>شماره گیرنده:    |                                                                                                    |
| ب ارسال 🗆                 | $\sim$                                                                                                    |
|                           |                                                                                                    |

انتخاب گزینه "متن حافظه" مربوط به متن هایی می باشد که کاربر قبلا در حافظه حساب کاربری خود ذخیره نموده و با استفاده از این گزینه آنرا در متن ارسال خود قرار می دهد. کاربر ملزم است با انتخاب گزینه "اضافه به متن" این متن انتخابی را به قسمت متن پیام انتقال دهد. (در بخش امکانات سیستم توضیح داده خواهد شد.)

کاربر می تواند از گزینه "متن شخصی" در صورتیکه متنی را قبلا در دفترچه پیام خود ذخیره کرده باشد استفاده نماید و آن را به عنوان متن ارسالی انتخاب کند. (در بخش امکانات سیستم توضیح داده خواهد شد.)

نگارش: ۱۳۹۸/۰۹

واحد فروش: ۸۸۳۷۰۷۶۵ - ۸۸۳۷۲۱۷۲

سامانه پیام کوتاه : ۲۰۰۰۹۳۸

واحد پشتيباني: ۹۰۹۹۰۷۱۶۳۷

گزینه "متن عمومی" مربوط به مواقعی است که کاربر تصمیم دارد از لیست پیام های موجود در سامانه برای ارسال پیام استفاده کند. این پیام ها شامل متن تبریک اعیاد و روزهای مهم در تقویم مانند عید نوروز، جشن میلاد پیامبر(ص) یا ماه رمضان و ... می باشند که به صورت خودکار در سیستم ذخیره شده اند.

|                                                                                          |                                                                                                    | <i>) پیام رسان</i>                                                    |
|------------------------------------------------------------------------------------------|----------------------------------------------------------------------------------------------------|-----------------------------------------------------------------------|
|                                                                                          | زمان متن حافظه متن شخصی متن عمومی                                                                     | مسير<br>زمان                                                          |
| متن پیام:<br>مژده که رسید دعوت<br>دوست<br>مهمانی دوست وه چه                              | ود در میستم انتخاب کنید و به عنوان متن<br>عنوان پیام<br>احدادا منع از ماه                             | شما می توانید از لیست پیام های موجر<br>ارسالی انتخاب کنید<br>گروه     |
| عيد رمضان بهار جان<br>هاست<br>آهار 10 - آهار المامی کې 20<br>آهار 10 - آهار المامی کې 20 | حدایا عروج از هاه<br>هزاران آفرین بر<br>عید صیام آمد و ماه<br>ید آمد و خنده به<br>مژده که رسید دعوت ↓ | تبریک عید مبعث<br>ویژه عید قربان<br>ویژه ماه رمضان<br>تبریک عید فطر 🚽 |
| زبان: فارسی                                                                              |                                                                                                    |                                                                       |
| ۹ ارسال ۹                                                                                |                                                                                                    |                                                                       |

نگارش: ۱۳۹۸/۰۹

واحد فروش: ۸۸۳۷۰۷۶۵ - ۸۸۳۷۲۱۷۲

واحد بازرسی عملکرد: ۸۰۸۰۱۴۳۰

سامانه پیام کوتاه : ۲۰۰۰۹۳۸

واحد پشتيباني: ۹۰۹۹۰۷۱۶۳۷

انتخاب شماره تصادفی:

با انتخاب این گزینه سیستم به طور خودکار از میان شماره های گیرنده به برخی از آنها پیام ارسال خواهد کرد. **انتخاب شماره از ردیف N به تعداد M** :

با فعال نمودن این گزینه کاربر می تواند تعداد ارسال های بانک اطلاعاتی انتخاب شده را محدود نماید. مطابق با شکل زیر بعد از انتخاب این گزینه کاربر می تواند از ردیف مورد نظر خود تعداد ارسال پیامک درخواستی خود را مشخص نماید.

|   | -گُروه شُخْصی لیست گروه هایی هستند که شد<br>-گروه عمومی لیست گروه هایی هستند که مدی<br>گروه | رچه تلفن شخصی<br>ترسی ارسال به آنه | ) ذخیره نموده اید<br>نها را به شما داده است<br> |             |
|---|---------------------------------------------------------------------------------------------|------------------------------------|-------------------------------------------------|-------------|
|   | اصناف و مشاغل منطقه۱<br>اصناف و مشاغل و منطقه(3                                             | •                                  |                                                 |             |
|   | تهران -بر اساس پیش شماره                                                                    |                                    |                                                 |             |
|   | ساوه-دائمی-جدید92                                                                           | -                                  |                                                 |             |
|   | دفترچه تلفن                                                                                 | บ                                  | ليست انتخابى                                    |             |
| / | کد 1 منطقه 1 شهری (14430 عدد)<br>کد 1 منطقه 2 شهری (15648 عدد)                              | اضافه >><br><< حذف                 | کد 1 منطقه 6 شهر <sub>ک</sub>                   | ى (46396 عد |
|   | 🗷 حذف شماره های تکراری<br>🗌 انتخاب شماره تصادفی                                             | رديف :                             | 0                                               |             |
|   | 🗹 انتخاب شماره از ردیف N به تعداد M                                                         | تعداد :                            | 1000                                            |             |

نگارش: ۱۳۹۸/۰۹

واحد فروش: ۸۸۳۷۰۷۶۵ – ۸۸۳۷۲۱۷۲

واحد بازرسی عملکرد: ۸۰۸۰۱۴۳۰

سامانه پيام كوتاه : ۲۰۰۰۹۳۸

واحد پشتیبانی: ۹۰۹۹۰۷۱۶۳۷

#### گزارش ها

سامانه به ازای تمام پیامک های ارسالی و دریافتی کاربر گزارش مفصلی ارائه می دهد. برای اطمینان از صحت ارسال پیامک کاربر می تواند لیستی از گزارشات ارسال پیامک خود را مشاهده کند. این امکان سومین گزینه در منوی "پیام رسان" می باشد و شامل:

۱. گزارشات ارسال

۲. گزارشات ارسال جنسیت

۳. گزارشات جمعی

۴. گزارشات دریافت

دریافت گزارشات ارسال پیام و دلیوری میتواند این اطمینان را به کاربر بدهد که پیامک وی با موفقیت ارسال شده است. در گزارشات ارسالی پیامک تعداد دقیق شماره های همراهی که پیامک را دریافت کردهاند، یا به دلایلی مانند مسدود بودن پیامک های تبلیغاتی پیامک را دریافت نکرده اند، همچنین شماره هایی که به دلایلی مانند خاموش بودن گوشی، در دسترس نبودن تلفن همراه و ... پیامک را دریافت نمی کنند مشخص می شود.

قابل توجه کاربران: پیامک های ارسالی و دریافتی به صورت ماهیانه آرشیو می شوند و در هر ماه تنها پیامک های ارسالی همان ماه قابل پیگیری و مشاهده خواهد بود.

۱. گزارشات ارسال

گزارش های ارسال شامل ۵ بخش می باشد که نتیجه آن در جدول گزارش های ارسال پیامک نمایش داده می شود:

رديف اول:

نوع پیام: که نوع پیام ارسالی را مشخص می کند.

#### رديف دوم:

وضعیت ارسال: کاربر می تواند با مشخص نمودن یکی از گزینه ها شامل در صف برگشت اعتبار، برگشت اعتبار شده، در صف بررسی دلیوری و یا بررسی دلیوری شده و یا بطور پیش فرض همه گزارشات ارسالی را مشاهده نمایید.

رديف سوم:

وضعيت تاييد: اين قسمت مربوط به مديريت سايت مي باشد.

نگارش: ۱۳۹۸/۰۹ واحد فروش: ۸۸۳۷۲۷۶۵ – ۸۸۳۷۲۱۷۲ واحد پشتیبانی: ۹۰۹۹۰۷۱۶۳۷ واحد بازرسی عملکرد: ۸۰۸۰۱۴۳۰ فکس : ۲۰۰۰۹۳۸ واحد بازرسی عملکرد: ۸۹۷۷۲۳۰۳

#### رديف چهارم:

مشخصات ویژه: در این قسمت کاربر می تواند با مشخص نمودن گزینه تاریخ و آمار وضعیت گزارش های ارسالی خود را به تاریخ و تعداد پیامک ارسال شده جستجو نماید. همچنین می تواند با مشخص نمودن نمایش نمودار عملکرد گزارش ارسال پیامکهای خود را بسنجد.

#### رديف پنجم:

در این قسمت کاربر می تواند در بین گزارش های ارسالی شماره ارسال کننده یا دریافت کننده پیام، نوع پیام یا حتی با جستجو در قسمتی از متن پیام، گزارشی از ارسالهای صورت گرفته با این مضامین را جستجو نماید.

همچنین با کلیک بر روی "دریافت فایل اکسل" امکان دریافت خروجی اکسل از دلیوری پیامک های ارسال شده نیز مقدور می باشد.

|                        | ~                                 | ئنندہ<br>ما <b>بہ عبارت</b> | ستجو:<br>شماره ارسال ک<br><b>جستجوی مش</b> | جي<br>ويژه<br>تاريخ<br>ارسالها | مخصات ویژه :<br>نمایش آمار<br>نمایش ردیفهای<br>نمایش محدوده<br>مایش نمودار<br>بررسی وضعیت | مش<br>ریت   <br>          | ید :<br>تایید مدی<br>ید<br>یید | وضعیت تای<br>در صف<br>عدم تای<br>مورد تاب<br>همه<br>همه | عتبار<br>ده<br>ليوری<br>ده | وضعیت ارسال :<br>( 3 _ در صف برگشت ا<br>( 4 _ برگشت اعتبار شد<br>( 5 _ در صف بررسی دار<br>( 6 _ بررسی دلیوری ش<br>همه<br>دریافت فایل اکسل | یام<br>SM<br>SmsBu<br>Voi<br>مه     | نوع پی<br>NS ()<br>ulk ()<br>ce ()<br>هم |
|------------------------|-----------------------------------|-----------------------------|--------------------------------------------|--------------------------------|-------------------------------------------------------------------------------------------|---------------------------|--------------------------------|---------------------------------------------------------|----------------------------|----------------------------------------------------------------------------------------------------|-------------------------------------|------------------------------------------|
|                        |                                   |                             |                                            |                                |                                                                                           |                           |                                |                                                         |                            |                                                                                                    |                                     |                                          |
| 2 1<br>/یاسخ           | حه :<br>Copy                      | حذف                         | وضعيت                                      | اعتبار عدد                     | ساعت                                                                                      | تاريخ                     | نوع                            | ماره گیرنده                                             | ۵                          | شماره فرستنده                                                                                                    | API                                 | ,                                        |
| 2 1<br>/پاسخ           | ده :<br>Copy<br>(                 | صف<br>حذف                   | وضعیت                                      | اعتبار عدد<br>1                | ساعت<br>12:49:16                                                                          | تاريخ<br>/04/26           | نوع<br>List                    | مارہ گیرندہ<br>+98912                                   | ۵                          | شماره فرستنده<br>+982000020000                                                                                                    | API<br>1                            | <u>ر</u><br>1                            |
| 2 1<br>پیاسخ<br>را کیچ | : 40<br>(Copy<br>(                | صف<br>حذف<br>آ              | وضعیت                                      | اعتبار عدد<br>1                | ساعت<br>12:49:16                                                                          | تاريخ<br>/04/26           | نوع<br>List                    | مارہ گیرندہ<br>98912+<br>ط 12                           | ش<br>آبی اقسا              | شماره فرستنده<br>98200020000+<br>ساطی یکیج رادیاتور کولر                                                                                  | API<br>1<br>فروش اق                 | ر<br>1<br>سلام ا                         |
| 2 1<br>پیاسخ<br>ر آچی  | : **<br>'Copy<br>' பி             | صف<br>حذف<br>و              | وضعیت<br>ا                                 | اعتبار عدد<br>1<br>1           | ساعت<br>12:49:16<br>12:49:16                                                              | تاريخ<br>/04/26<br>/04/26 | نوع<br>List<br>List            | مارہ گیرندہ<br>98912-<br>ط 12<br>98912-                 | ش<br>آبی اقسا              | شماره فرستنده<br>+98200020000<br>ساطی یکیج رادیاتور کولر<br>+98200020000                                                                  | <mark>API</mark><br>1<br>فروش اق    | ر<br>1<br>سلام<br>2                      |
| 2 1<br>نیاسخ<br>ریاسے  | ده :<br>Copy<br>( <u>)</u><br>( ) | صف<br>حذف<br>ق              | وضعیت<br>۲                                 | اعتبار عدد<br>1<br>1           | ساعت<br>12:49:16<br>12:49:16                                                              | تاريخ<br>/04/26<br>/04/26 | نوع<br>List<br>List            | مارہ گیرندہ<br>+98912<br>ط 12<br>+98912<br>ط 12         | ش<br>آبی اقسا<br>آبی اقسا  | شماره فرستنده<br>+98200020000<br>ساطی یکیج رادیاتور کولر<br>+98200020000<br>ساطی یکیج رادیاتور کولر                                       | API<br>1<br>فروش اق<br>1<br>فروش اق | ر<br>1<br>سلام<br>2<br>سلام              |

#### ۲. گزارشات ارسال جنسیت

در صورتی فعال می باشد که کاربر در لیست ارسالی خود از این نوع ارسال استفاده کرده باشد.

#### ۳. گزارشات جمعی

اطلاعات کلی هر ارسال از سمت کاربر در این گزارش قابل مشاهده است. با کلیک بر منوی "جزئیات" میتوان سایر اطلاعات این نوع ارسال را مشاهده و دریافت نمود.

نگارش: ۱۳۹۸/۰۹ واحد فروش: ۸۸۳۷۰۷۶۵ – ۸۸۳۷۲۱۷۲ واحد پشتیبانی: ۹۰۹۹۰۷۱۶۳۷ واحد بازرسی عملکرد: ۸۰۸۰۱۴۳۰ فکس : ۲۰۰۰۹۳۸ واحد بازرسی عملکرد: ۸۹۷۷۲۳۰۳

#### ۴. گزارشات دریافت

علاوه بر امکان ارسال پیامک، هر کاربر امکان دریافت پیامک را نیز در پنل خواهد داشت البته تنها در صورتی که شماره اختصاصی جهت دریافت پیامکهای خود دارا باشد.

مشابه منوی گزارشات ارسال، کاربر می تواند گزارشات دریافت خود را مطابق با تاریخ و ساعت مربوطه در یک فایل اکسل از خروجی پنل دریافت کند.

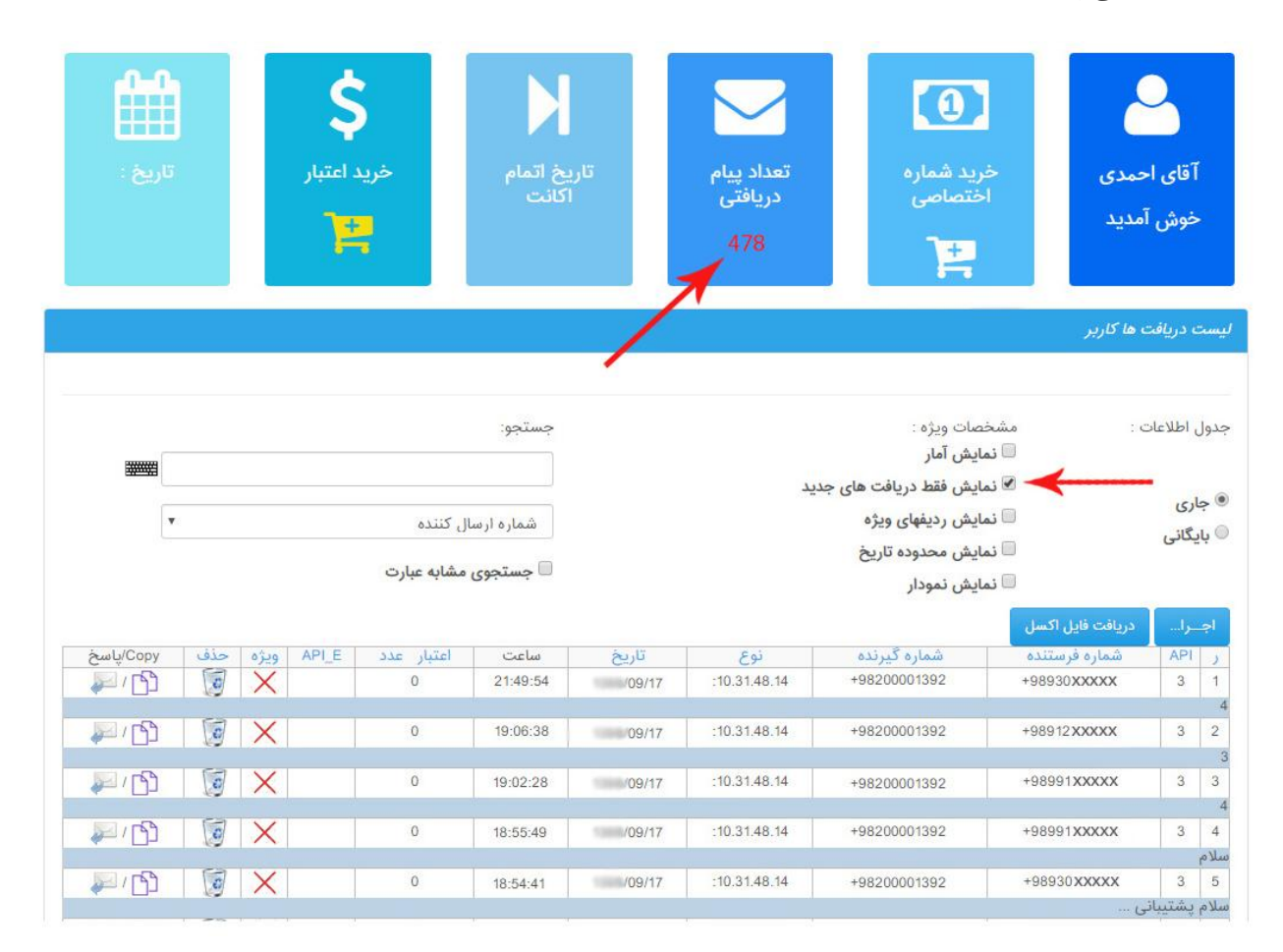

نگارش: ۱۳۹۸/۰۹

واحد فروش: ۸۸۳۷۰۷۶۵ - ۸۸۳۷۲۱۷۲

واحد پشتيباني: ۹۰۹۹۰۷۱۶۳۷

واحد بازرسي عملكرد: ۸۰۸۰۱۴۳۰

سامانه پيام كوتاه : ۲۰۰۰۹۳۸

## امكانات سيستم

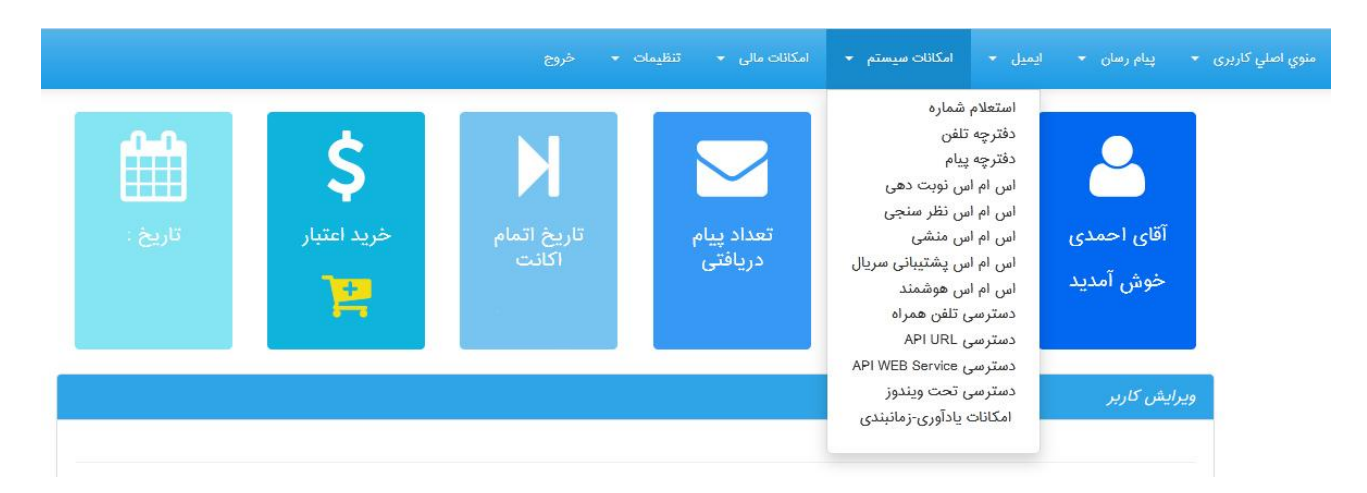

این قسمت شامل سایر ویژگی ها و امکانات پنل می باشد.

## استعلام شماره

اولین گزینه در منوی "امکانات سیستم" است که در آن کاربر قادر خواهد بود شماره های تلفن همراه مورد نظر خود را در بانک شماره های منطقه ای و کشوری استعلام نماید که آیا آن شماره در لیست سیاه مخابرات قرار دارد یا خیر.

ليست سياه شماره هايي هستند كه صاحب خط با ارسال يك كد ويژه به اپراتور مربوطه درخواست عدم دريافت پیامک های تبلیغاتی را اعلام کرده و اپراتور آن را بنا به درخواست مشترک در لیست سیاه مخابراتی قرار می دهد. در این حالت شماره مذکور، پیامک های تبلیغاتی را دریافت نخواهد کرد.

| سمارة عمران |
|-------------|
|             |
| شماره همراه |

امکان استعلام و بررسی همزمان بیش از یک شماره وجود ندارد.

واحد فروش: ۸۸۳۷۰۷۶۵ - ۸۸۳۷۲۱۷۲ نگارش: ۱۳۹۸/۰۹

واحد پشتيباني: ۹۰۹۹۰۷۱۶۳۷

واحد بازرسی عملکرد: ۸۰۸۰۱۴۳۰

سامانه پیام کوتاه : ۲۰۰۰۹۳۸

#### دفترچه تلفن

با استفاده از این قابلیت کاربر می تواند مشابه دفترچه تلفن، مخاطبان خود را گروه بندی و هر کدام را به تفکیک نامگذاری نماید. کاربر می تواند به تعداد نامحدود گروه مخاطب ساخته یا آنها را حذف کند؛ یا با انتخاب هر گروه آنها را مخاطب پیام قرار داده و حتی امکان جستجو در گروه ها با استفاده از پارامترهایی مانند (نام گروه و شماره همراه) نیز وجود دارد.

با کلیک بر گزینه "ایجاد گروه جدید" میتوان گروه جدیدی ایجاد نمود. کاربر بعد از انتخاب نام گروه آن را در "عنوان گروه جدید" تایپ کرده و در صورت لزوم ویرایش پیامکی را فعال میکند. در این مرحله کاربر مجددا به صفحه دفترچه تلفن بازگشته و در لیست گروه بندی دفترچه تلفن، می تواند عنوان جدیدی که ایجاد کرده را مشاهده کند.

| ليس    | ت دفترچا  | ه تلفن          |                  |               |            |                 |              |        |     |
|--------|-----------|-----------------|------------------|---------------|------------|-----------------|--------------|--------|-----|
|        |           |                 |                  |               |            |                 |              |        |     |
| . A. / | ممات م    |                 | Ť.u.o.           | 100           |            |                 |              |        |     |
|        | 29 0 0000 | ,               |                  |               |            |                 |              |        |     |
| i 🗌    | نمایش آم  | ار              | ic               | ار گروه       |            |                 | ~            |        |     |
|        |           |                 |                  | 0 2(60        |            |                 |              |        |     |
| _      |           |                 | ?U               | ستجوی مشابه : | ببارت      |                 |              |        |     |
| ۶I     | چــرا     | ایجاد گروه جدید | دريافت فايل اكسل |               |            |                 |              |        |     |
| )      | شناسه     | عنوان گروه      | تاريخ ويرايش     | عمومى         | شماره مخفى | مشاهده زیر گروه | ثبت زیر گروہ | ويرايش | حذف |
| 1      | S173      | امور اداری      |                  | X             | ×          | 0,              | 62           | B      | C   |
| 2      | S172      | هيئت مديره      | 10000100000      | X             | ×          | 0               | 0            | B      | C   |

به منظور اضافه کردن شماره به دفترچه تلفن باید برای هر گروه شماره گزینه "ثبت زیرگروه" کلیک شود و در صفحه ظاهر شده برای این عنوان جدید لیست شماره تعریف شود.

نگارش: ۱۳۹۸/۰۹

واحد فروش: ۸۸۳۷۰۷۶۵ - ۸۸۳۷۲۱۷۲

واحد پشتيبانی: ۹۰۹۹۰۷۱۶۳۷

واحد بازرسي عملكرد: ٨٠٨٠١۴٣٠

سامانه پيام كوتاه : ۲۰۰۰۹۳۸

|                    | مافه کردن دفترچه تلفن     |
|--------------------|---------------------------|
| ھیئت مدیرہ 🗸 🗸     | عنوان گروہ                |
| مديران             | نام شخص/اشخاص             |
|                    | نام خانوادگی<br>شخص/اشخاص |
|                    | آدرس ايميل                |
|                    | ليست شماره ها             |
|                    | آدرس                      |
|                    | توضيحات                   |
| ثبت اطلاءات بازگشت |                           |

بعد از تکمیل اطلاعات این صفحه و وارد نمودن شماره ها با زدن گزینه "ثبت اطلاعات" کاربر مجددا به ساب گروه اصلی بازمیگردد و می تواند اطلاعات داده شده به منوی دفترچه تلفن را مشاهده کند. برای مشاهده شماره های وارد شده کاربر می تواند منوی "مشاهده زیر گروه" (علامت ذره بین) را کلیک نماید.

نكته: پر كردن فيلد "نام شخص/ اشخاص" الزاميست.

نگارش: ۱۳۹۸/۰۹

واحد فروش: ۸۸۳۷۰۷۶۵ - ۸۸۳۷۲۱۷۲

واحد پشتيباني: ۹۰۹۹۰۷۱۶۳۷

واحد بازرسي عملكرد: ٨٠٨٠١۴٣٠

سامانه پیام کوتاه : ۲۰۰۰۹۳۸

## دفترچه پيام

| یست دفترچه پیام                         |                      |          |        |     |
|-----------------------------------------|----------------------|----------|--------|-----|
| شخصات ویژہ :<br>_ نمایش آمار            | جستجو:               |          |        |     |
|                                         | عنوان گروه           | ~        |        |     |
|                                         | 🗌 جستجوی مشابه عبارت |          |        |     |
| اجـــرا ایجاد کروه جدید<br>ر عنوان گروه | مشاهده پیام ها       | ثبت ييام | ويرايش | حذف |
| 1 كد پرسنلى 2                           |                      | 0        | de la  | C   |
| 2 کد پرسنلی 1                           |                      | 0        | di se  | C   |
| 3 خوش آمدگویی                           |                      | Ö        | B      | C   |

این گزینه، امکان افزودن، دسته بندی و ویرایش پیام های دلخواه کاربر به سامانه را امکانپذیر می کند.

در منوی لیست دفترچه پیام مشابه منوی "دفترچه تلفن" لیستی از پیام های تعریف شده کاربر قابل مشاهده است که کاربر می تواند آنها را تعریف، ویرایش یا در صورت نیاز حذف نماید. با انتخاب گزینه "ایجاد گروه جدید" کاربر می تواند برای لیست پیام خود یک عنوان تایپ نماید.

بعد از کلیک بر روی گزینه "ثبت اطلاعات" به منوی اصلی دفترچه پیام بازگشت داده می شود.

در این مرحله با انتخاب گزینه "ثبت پیام" کاربر می تواند متن پیام دلخواه خود را در قسمت مشخص شده تایپ و با انتخاب گزینه "ثبت اطلاعات" آن را ذخیره نماید. بدین ترتیب به منوی اصلی دفترچه پیام بازگشته و عنوان پیام ایجاد شده و متن آن (با کلیک بر روی ذره بین) قابل مشاهده است.

نگارش: ۱۳۹۸/۰۹

واحد فروش: ۸۸۳۷۰۷۶۵ - ۸۸۳۷۲۱۷۲

سامانه پیام کوتاه : ۲۰۰۰۹۳۸

واحد پشتيبانی: ۹۰۹۹۰۷۱۶۳۷

## اس ام اس نوبت دهی

یکی از امکانات پنل است که میتواند برای برخی کاربران در حیطه مشاغل خاص مانند: پزشکان، وکلا، آرایشگران و... مؤثر واقع شود. کاربر با کلیک بر دکمه "اضافه کردن" میتواند به صورت نامحدود سیستم نوبت دهی جدید ایجاد نماید.

| ست سیستم نوبت دهی پیا | ام کوتاہ کاربر |               |                  |                |        |     |
|-----------------------|----------------|---------------|------------------|----------------|--------|-----|
| ضعیت :                |                | مشخصات ویژہ : | جستجو:           |                |        |     |
| فعال                  |                |               |                  |                |        | B   |
| <sup>)</sup> غيرفعال  |                | 🗆 نمایش آمار  | عنوان            |                | ~      |     |
| فعال و غیرفعال        |                |               | 🗆 جستجوی مشابه   | ه عبارت        |        |     |
| اجــرا اضافه کردن     |                |               |                  |                |        |     |
| ر ا عنوان             | كاراكتر        | وضعيت         | مشاهده زمان کاری | مشاهده نوبت ها | ويرايش | حذف |
| ا نوبت دهی            | شيفت           | $\checkmark$  |                  |                | Se .   | C   |

کاراکتر کلیدی، کلیدواژه ای است که مخاطب برای تعیین دریافت نوبت ارسال میکند، طبیعی است چنانچه کاربر برای درمانگاه از سیستم نوبت دهی با پیامک استفاده میکند باید از کلیدواژههایی مانند نام پزشک، عدد یا نوع تخصص استفاده نماید.

نگارش: ۱۳۹۸/۰۹

واحد فروش: ۸۸۳۷۰۷۶۵ – ۸۸۳۷۲۱۷۲

واحد بازرسی عملکرد: ۸۰۸۰۱۴۳۰

سامانه پیام کوتاه : ۲۰۰۰۹۳۸

واحد پشتيباني: ۹۰۹۹۰۷۱۶۳۷

مطابق شکل، می توان در قسمت متن پیام با بکار بردن عبارات کلیدی در هر جای متن کاراکتر کلیدی را جایگزین نمود. متن اصلی پیام در قسمت "متن پیام اطلاعات اولیه" نوشته می شود و پر کردن سایر فیلدهای متن پیام اختیاری ست. پس از تکمیل نمودن قسمتها، گزینه "ثبت اطلاعات" کلیک شود.

|                                                                                                    | نوبت دهی جدید کاربر                     |
|----------------------------------------------------------------------------------------------------|-----------------------------------------|
|                                                                                                    |                                         |
| ی وضعیت                                                                                                    |                                         |
| نوبت دهی                                                                                                    | عنوان                                   |
| دکتر بوای                                                                                                    | کاراکتر کارزی                           |
|                                                                                                    | كراكير كيدي                             |
| با سلام<br>"\$NAME\$" نوبت شما در سیستم                                                                                                    | متن پيام اطلاعات اوليه                  |
|                                                                                                    |                                         |
| تعداد 18. علامت باقیمانده از صفّحه 1<br>زبان نگارش: فارسی                                                                                                    |                                         |
| شما می توانید با بکاربردن عبارت *\$DATE\$* درهرجای متن خود زمان شیفت را<br>جادگذیبی کنید                                                                                                    |                                         |
| - تیمراین<br>شما می توانید با بکاربردن عبارت "SNAMES" درهرجای متن خود عنوان را<br>جایگزین کنید                                                                                                    |                                         |
| شما می توانید با بکاربردن عبارت "\$KEY\$" درهرجای متن خود کاراکتر کلیدی<br>را جایگزین کنید                                                                                                    |                                         |
| زمان مراجعه شما به مطب "*KEY\$"                                                                                                    | متن پیام اطلاعات ثبت نوبت               |
| در تاریخ "\$DATE\$" می باشد.<br>۲۰۰۳ ۲۰۰۳ ۲۰۰۳ ۲۰۰۳ ۲۰۰۳ ۲۰۰۳ ۲۰۰۳                                                                                                    |                                         |
| تعداد 13 علامت باقیمانده از صفحه 1                                                                                                    |                                         |
| زبان نگارش:                                                                                                    |                                         |
| شما می توانید با بخاربردن عبارت "خااطلا" درهرجای متن خود زمان شیفت را<br>هیام به توانید با بکاربردن عبارت "خااطلا" د.هرجای متن خود زمان شیفت را<br>هیام به توانید با بکاربردن عبارت "SNAMES" د.هرجای متن خود زمان |                                         |
| جایگزین کنید<br>شما می توانید با بکاربردن عبارت "KEYS" درهرجای متن خود کاراکتر کلیدی                                                                                                    |                                         |
| را جایگزین کنید                                                                                                    |                                         |
| متأسفانه امکان تعیین نوبت برای 🍃<br>امروز تکمیل شده است. در زمان                                                                                                    | متن پیام اطلاعات پرشدن<br>نوبت درخواستی |
| ≣ <mark>≣</mark> 23 Ť <mark>r</mark> ⊠≣                                                                                                    |                                         |
| تعداد 5 – علامت باقیمانده از صفحه 1<br>زبان نگارش:                                                                                                    |                                         |
| شما می توانید با بکاربردن عبارت "\$NAME\$" درهرجای متن خود عنوان را                                                                                                    |                                         |
| جایگزین کنید<br>شما می توانید با بکاربردن عبارت "KEYS" درهرجای متن خود کاراکتر کلیدی<br>احاد آگذین کند                                                                                                    |                                         |
|                                                                                                    | مريد الفرضاحين والدرية                  |
| با عرض پورس، بوبت خالی در<br>سیستم وجود ندارد.                                                                                                    | میں پیام اطلاعات کالی بنودن<br>هیچ نوبت |
|                                                                                                    |                                         |
| نعداد ۲۵ علامت باقیمانده از صفحه »<br>زبان نگارش:                                                                                                    |                                         |
| شما می توانید با یکاربردن عبارت "NAME\$" درهرجای متن خود عنوان را<br>جایگزین کنید                                                                                                    |                                         |
| شما می توانید با بکاربردن بارت «KEYs» درهرجای متن خود کاراکتر کلیدی<br>را جایگزین کنید                                                                                                    |                                         |
| ثبت اطلاعات 🔰 بازگشت                                                                                                    |                                         |
|                                                                                                    |                                         |

کاربر بعد از آن به صفحه اصلی پیامک نوبت دهی بازگشته و در لیست سیستم نوبت دهی پیام کوتاه کاربر می تواند نوبت ایجاد شده را مشاهده نماید. در این قسمت برای مشخص نمودن سایر فیلدهای نوبت دهی مانند مدت ویزیت، زمان شروع و پایان و... مطابق شکل زیر بر روی "مشاهده زمان کاری" کلیک می نماید.

نگارش: ۱۳۹۸/۰۹ واحد فروش: ۸۸۳۷۰۷۶۵ – ۸۸۳۷۲۱۷۲ واحد پشتیبانی: ۹۰۹۹۰۷۱۶۳۷ واحد بازرسی عملکرد: ۸۰۸۰۱۴۳۰ فکس : ۲۰۰۰۹۳۸ واحد بازرسی عملکرد: ۲۰۰۰۹۳۸ علاوه بر این با کلیک بر روی گزینه "اضافه کردن ردیف" می توان نسبت به تنظیم "زمان نوبت دهی و تعداد مجاز برای نوبت دهی و همچنین زمان شروع و پایان نوبت اقدام نمود.

در فیلدهای مربوطه تعداد مجاز ویزیت، مدت زمان ویزیت، زمان شروع و پایان و... را مشخص نموده و در نهایت دکمه ثبت اطلاعات کلیک می شود. با بازگشت به منوی اصلی، لیست سیستم نوبت دهی اطلاعات مربوط به "زمان کاری" و نوبت ها قابل ویرایش یا حذف خواهند بود.

|  |      |   |   |    |   |   | ئاربر    | م کوتاہ جدید ک            | مان کاری سیستم نوبت دهی پیا                               |
|--|------|---|---|----|---|---|----------|---------------------------|-----------------------------------------------------------|
|  |      |   |   |    |   |   | د<br>يقه | نوبت دهی<br>1 عد<br>15 دق | عنوان<br>تعداد مجاز سرویس دهی<br>زمان مورد نیاز هر فعالیت |
|  | 1398 | 1 | T | 09 | 1 | • | 02       | روز                       | شروع فعاليت                                               |
|  |      |   | • | 09 | : | • | 30       | ساعت                      |                                                           |
|  | 1388 | 1 | • | 09 | 1 | T | 02       | روز                       | پايان فعاليت                                              |
|  |      |   | • | 09 | : | • | 50       | ساعت                      |                                                           |

کاربر همچنین می تواند با کلیک بر روی گزینه "وارد کرد فایل" زمان کاری سیستم نوبت دهی پیام کوتاه را با استفاده از فایل شماره های اکسل تنظیم نماید. (شکل زیر)

| یست سیستم نوبت دهی پیام کوتاه کا            | وتله کاربر                                                              |                      |   |
|---------------------------------------------|-------------------------------------------------------------------------|----------------------|---|
| ېضعيت :                                     | مشخصات ویژه :                                                           | جستجو:               |   |
| © فعال<br>© غیرفعال                         | <ul> <li>نمایش آمار</li> <li>نمایش محدوده تاریخ پایان فعالیت</li> </ul> | عنوان                | • |
| فعال و عیرفعال<br>اجــرا بازگشت به ساب گروه | روه اضافه کردن ردیف وارد کرد فایل                                       | 🗐 جستجوی مشابه عبارت |   |

واحد پشتيباني: ۹۰۹۹۰۷۱۶۳۷

فکس : ۸۹۷۷۲۳۰۳

واحد بازرسی عملکرد: ۸۰۸۰۱۴۳۰

سامانه پيام كوتاه : ۲۰۰۰۹۳۸

در این مرحله کاربر میتواند با انتخاب گزینه Choose file فایل اکسل اطلاعات خود را بارگزاری نماید. قابل ذکر است که فرمت فایل اکسل الزاماً با نسخه Microsoft Excel 97-2003 سازگار باشد. مطابق با اطلاعات ذکر شده در این قسمت عناوینی که ورود اطلاعات در آنها "اجباری" ذکر شده حتما توسط کاربر تکمیل شده و در انتها بارگزاری اطلاعات صورت گیرد. بعد از اتمام بارگزاری گزینه "ثبت اطلاعات" کلیک شود.

| کوتاه جدید کاربر                                                                                                    | زمان کاری سیستم نوبت دهی پیام |
|----------------------------------------------------------------------------------------------------|-------------------------------|
|                                                                                                    |                               |
| نوبت دهی                                                                                                    | عنوان                         |
| دريافت فايل اكسل نمونه : 📑 🧟                                                                                                    | نمونه فايل                    |
| No file chosen Choose File                                                                                                    | آدرس فايل                     |
| فرمت فایل اکسل باید سازگار با Microsoft Excel 97-2003 باشد.                                                                                                    |                               |
| <ul> <li>برای ستون اطلاعات باید از نام های زیر استفاده کنید .</li> <li>ستون عنوان لائین کاربرد ورود اطلاعات SERVICE مند .</li> <li>SERVICE Zoueue در مرویس دهی در هر شیفت اجباری SERVICE مند اسرویس دهی در هر شیفت اجباری DATE_PAR_START</li> <li>DATE_MONTH_START 5 (مرفرع شیفت کاری DATE_MONTH_START 5 (مرفرع شیفت کاری DATE_DAY_START 6 (میفت کاری DATE_VICE مند وشیفت کاری DATE_VICE مند و شیفت کاری DATE_PAR_START 7</li> <li>DATE_MONTH_START 5 (میفت کاری DATE_DAT_START 7</li> <li>DATE_MONTH_START 6 (میفت کاری DATE_VICE مند و شیفت کاری DATE_PAR_START 6</li> <li>DATE_MONTH_START 6 (میفت کاری DATE_DAT</li> <li>DATE_MONTH_START 6 (میفت کاری DATE_VICE (میفت کاری DATE_VICE (میفت کاری DATE_DAT_START 6)</li> <li>DATE_MONTH_START 6 (میفت کاری DATE_DAT</li> <li>DATE_MONTH_START 6 (میفت کاری DATE_VICE (میفت کاری DATE_VICE (AUTION (AUTION</li></ul> |                               |
| ثبت اطلاعات بازگشت                                                                                                    |                               |

نگارش: ۱۳۹۸/۰۹

واحد فروش: ۸۸۳۷۰۷۶۵ – ۸۸۳۷۲۱۷۲

واحد بازرسی عملکرد: ۸۰۸۰۱۴۳۰

سامانه پیام کوتاه : ۲۰۰۰۹۳۸

واحد پشتیبانی: ۹۰۹۹۰۷۱۶۳۷

## اس ام اس نظر سنجی

روشی کارآمد برای دریافت نظر مخاطبین سیستم می باشد. این روش بسیار ساده و کم هزینه بوده و تنها با دریافت یک شماره اختصاصی مشابه برنامه های تلویزیون میتوان اقدام به برگزاری مسابقه و نظرسنجی نمود. این گزینه با امکان نمایش گرافیکی نتایج مسابقات و نظرسنجی ها را به همراه گزارش درصد هر پاسخ و همچنین تعداد شماره، پیامکهای دریافتی هر گزینه را به کاربر می دهد. علاوه براین می توان با پارامترهای (شماره ارسال کننده، متن پیام، متن ارسالی) در میان پیامهای دریافت شده برای مسابقه جستجو کرد.

كاربر با كليك بر گزينه "اضافه كردن نظرسنجي" در اس ام اس نظرسنجي به اين قسمت وارد مي شود.

| یست نظر سنجی ها                      |        |         |               |        |            |
|--------------------------------------|--------|---------|---------------|--------|------------|
|                                      |        |         |               |        |            |
| شخصات ویژه :                         |        | جستجو:  |               | -      | 1000000000 |
| 🗌 نمایش آمار                         |        |         |               |        |            |
| مایش محدوده تاریخ شروع نظرسنجی       |        | عنوان   |               | ~      |            |
|                                      |        | 🗆 جستجو | ی مشابه عبارت |        |            |
| اجــرا اضافه کردن نظرسنجی<br>ر عنوان | شروع   | پایان   | نمايش نتيجه   | ويرايش | حذف        |
| 1 رضایت شغلی                         | /09/03 | /09/04  | 0             | B      |            |

در مرحله بعد یک عنوان برای نظرسنجی انتخاب کرده و سپس تاریخی که این سیستم از آن تاریخ فعال یا غیرفعال میگردد را تنظیم می کند. در مرحله بعدی نوع نمایشی نمودار را انتخاب میکند.

مقدار / مقادیر: در صورتی که کاربر قصد داشته باشد سیستم چند مقدار را در پیام دریافتی کنترل کند از این قسمت استفاده میکند. در انتها با کلیک بر روی گزینه "ثبت اطلاعات" مجدد به صفحه اصلی اس ام اس نظرسنجی برمیگردد.

|     |                                                     |                                                    | , 0           |               |    |      |      |   |  |
|-----|-----------------------------------------------------|----------------------------------------------------|---------------|---------------|----|------|------|---|--|
| شر  | شروع اعتبار                                         | 03                                                 | •             | 09            | ¥  | 1    | 1398 | ¥ |  |
| ياپ | پایا <mark>ن</mark> اعتبار                          | 04                                                 | •             | 09            | •  | 1    | 1398 | ¥ |  |
| نو  | نوع نمودار                                          | Column3D                                           |               | •             |    |      |      |   |  |
| نوع | نوع شمارش 🗑 ہ                                       | هر شماره یک بار در                                 | در نظرسنجی شر | کند           |    |      |      |   |  |
| تعد | تعداد مقادير                                        | 1                                                  |               |               |    |      |      |   |  |
| مقد | مقدار/مقادير                                        | منوان متغير                                        | 1             |               | مق | ندار |      |   |  |
|     | ع نمودار<br>، شمارش ⊛ ه<br>.اد مقادیر<br>.ار/مقادیر | Column3D<br>هر شماره یک بار در<br>1<br>منوان متغیر | در نظرسنچی شر | ▼<br>کند<br>▼ | ão | ندار |      |   |  |

نگارش: ۱۳۹۸/۰۹ واحد

واحد فروش: ۸۸۳۷۲۷۶۵ - ۸۸۳۷۲۱۷۲

واحد پشتيبانی: ۹۰۹۹۰۷۱۶۳۷

فکس : ۸۹۷۷۲۳۰۳

سامانه پيام كوتاه : ۲۰۰۰۹۳۸

واحد بازرسی عملکرد: ۸۰۸۰۱۴۳۰

## اس ام اس منشی

از دیگر قابلیت های سامانه می باشد که بدون هزینه اضافه و تنها با فعالسازی شماره اختصاصی بر روی سامانه فعال می گردد. کاربر با استفاده از شماره اختصاصی موجود در پنل پیامک، اقدام به دریافت پیامک از مشتریان خود کرده و به نسبت متن دریافتی پاسخی را به صورت خودکار و هوشمند برای مشتریان ارسال می نماید.

این قابلیت برای کلیه اصناف و مشاغل کاربرد دارد. به عنوان مثال مشتری جهت تست اصل بودن جنس خریداری شده ، شماره سریال درج شده روی محصول را برای شماره اختصاصی کاربر ارسال می کند و در صورت صحیح بودن شماره سریال، به صورت خودکار پیام تایید برای وی ارسال می گردد. و یا در صورت ارسال عدد ۱ به شماره کاربر سیستم به صورت خودکار آدرس شرکت، شماره تماس ضروری یا ساعات کاری را به اطلاع مخاطب برساند.

| لیست منشی پیام کوتاه   |                  |                 |              |        |     |
|------------------------|------------------|-----------------|--------------|--------|-----|
|                        |                  |                 |              |        |     |
| مشخصات ویژه :          | جستجو:           |                 |              |        |     |
|                        |                  |                 |              |        |     |
| 🗆 نمایش آمار           | عنوان گروه       |                 |              | ~      |     |
|                        | 🗆 جستجوی مشابه ء | عبارت           |              |        |     |
| اجــرا ایجاد گروه جدید |                  |                 |              |        |     |
| ر عنوان گروه           | تاريخ ويرايش     | مشاهده زیر گروه | ثبت زیر گروہ | ويرايش | حذف |
| 1 تست اصالت کالا       | /10/11           | ۹,              | 0            | 63     | 0   |

کاربر برای ایجاد و تعریف یک منشی خودکار پیامکی ابتدا گزینه "ایجاد گروه جدید" را کلیک کرده و بعد از انتخاب عنوان و ثبت آن مطابق شکل به صفحه اصلی اس ام اس منشی بازگشت می کند. کاربر جهت تکمیل اطلاعات با کلیک بر روی گزینه "ثبت زیر گروه" می تواند متن پیامک و اطلاعات دلخواه را تنظیم و ذخیره نماید.

نگارش: ۱۳۹۸/۰۹

واحد فروش: ۸۸۳۷۰۷۶۵ - ۸۸۳۷۲۱۷۲

واحد بازرسی عملکرد: ۸۰۸۰۱۴۳۰

سامانه پیام کوتاه : ۲۰۰۰۹۳۸

واحد پشتيبانی: ۹۰۹۹۰۷۱۶۳۷

در صفحه پیش رو به عنوان نمونه عنوان گروه " تست اصالت کالا" در نظر گرفته شده است. وارد کردن یک عنوان برای این نوع از ارسال خاص الزامی است. در این بخش از سامانه، می توان به پیامک های دریافتی بطور خودکار پاسخ داد، البته این کار توسط سیستم انجام می شود و نیاز به کنترل مستقیم کاربر نیست. پس از تکمیل اطلاعات، در انتها گزینه ثبت اطلاعات کلیک شود.

|                                            |                                                                                                    | منشى پيام كوتاه جديد كاربر                                                                                          |
|--------------------------------------------|----------------------------------------------------------------------------------------------------|----------------------------------------------------------------------------------------------------|
|                                            |                                                                                                    |                                                                                                    |
|                                            |                                                                                                    |                                                                                                    |
|                                            | مشخصات مسير زمان                                                                                                    |                                                                                                    |
|                                            |                                                                                                    |                                                                                                    |
| متن پيام:                                  |                                                                                                    | 🖉 وضعیت                                                                                                    |
|                                            | تست اصالت کالا                                                                                                    | عنوان گروه                                                                                                    |
|                                            | المنابق المالية المالية ا<br>المالية المالية المالية المالية المالية المالية المالية المالية المالية المالية المالية المالية المالية المالية<br>المالية المالية المالية المالية المالية المالية المالية المالية المالية المالية المالية المالية المالية المالية المالية المالية المالية المالية المالية المالية المالية المالية المالية المالية المالية المالية المالية المالية المالية المالية<br>المالية المالية المالية المالية المالية المالية المالية المالية المالية المالية المالية المالية المالية المالية<br>المالية المالية المالية<br>المالية المالية المالية المالية المالية المالية المالية المالية المالية مالية المالية المالية المالية المالية م مالية المالية المالية المالية المالية المالية المالية المالية المالية مالية المالية المالية المالية المالية مالية المالية المالية الم<br>مالية مالية مالية المالية مالية مالية مالية مالية مالية مالية مالية مالية مالية مالية مالية مالية مالية مالية مالية مالية مالية مالية مالية مالية مالية مالية مالية مالية مالية<br>مالية مالية مالية مالية مالية مالية ملية مالية مالية مالية مالية مالي<br>مالية مالية مالية مالية مالية مالية مالية مالية مالية م<br>مالية مالية مالية مالية مالية مالية مالية مالية مالية ممالية مالية ممالية مالية ممالية ممالية ممالية ممالية مالية ممالية ممالية م<br>مالية مالية مالية مالية مالية ممالية ممالية مالية ممالية ممالية مالية ممالية مم | نوع                                                                                                    |
|                                            | ©<br>پاسخ به کلیه دریافت ها بدون تطابق متن دریافت شده و با تطابق شماره ارسال<br>کننده                                                                                                    |                                                                                                    |
|                                            | المحاجة كالمترجعة متابا تطابب بتوافته معروم تطابته معاد معاد                                                                                                    |                                                                                                    |
| تعداد 160   نویسه مانده از پیامک ۱<br>زبان | پسخ به دینه دریافت ها با تصبق مین دریافت مده وبدون تصبق شماره ارسال<br>منابع                                                                                                    |                                                                                                    |
|                                            | پاسخ به کلیه دریافت ها با تطابق متن دریافت شده و با تطابق شماره ارسال کننده                                                                                                    |                                                                                                    |
|                                            | پاسخ به کلیه دریافت ها با تطابق رگولار اکسپرشن دریافت شده وبدون تطابق<br>شماره ارسال کننده                                                                                                    |                                                                                                    |
|                                            | پاسخ به کلیه دریافت ها با تطابق رگولار اکسپرشن دریافت شده و با تطابق شماره<br>ارسال کننده                                                                                                    |                                                                                                    |
| -                                          |                                                                                                    | عنوان                                                                                                    |
|                                            |                                                                                                    | شماره (های) خاص                                                                                                    |
|                                            | N                                                                                                    | -24                                                                                                    |
|                                            |                                                                                                    | مین دریافتی                                                                                                    |
|                                            |                                                                                                    | عبارت رگولار<br>اکسپرشن regular                                                                                     |
|                                            | ر.<br>می الگویی است که بخش معینی از .regex یا به اختصار (regular expression) «<br>. را مشخص می کند.                                                                                                    | <b>چیست؟ llar expression</b><br>عبارت باقاعدہ » یک متن                                                              |
|                                            | قاعده » یک عبارت باقاعده، که به الگو هم معروف است، عبارتی است که مجموعه ای از<br>بصیف می کند . عبارت باقاعده معمول توصیف دقیقی از یک مجموعه است، بدون اینکه<br>آن مجموعه ذکر شود. به عنوان مثال، مجموعه ای که شامل هر سه باشد می تواند به<br>میف شود "Handel" و "Handel", "Handel" رشته متنی                                                                                                    | به بیان ساده « عبارت با<br>رشته های کاراکتری را تر<br>نیاز باشد همه ی اعضای<br>کمک یک الگو چنین توه<br>H(åjae?)ndel |
|                                            | ثبت اطلاعات مر بازگشت<br>ا                                                                                                    |                                                                                                    |

نگارش: ۱۳۹۸/۰۹

واحد فروش: ۸۸۳۷۰۷۶۵ - ۸۸۳۷۲۱۷۲

واحد پشتيباني: ۹۰۹۹۰۷۱۶۳۷

واحد بازرسی عملکرد: ۸۰۸۰۱۴۳۰

سامانه پيام كوتاه : ۲۰۰۰۹۳۸

اس ام اس پشتیبانی سریال

هفتمین گزینه در منوی "امکانات سیستم" می باشد که به کاربر امکان می دهد تا از این طریق، شماره سریال یک محصول یا خدمات خاص را برای خریداران آن محصول مدیریت نماید.

پس از ورود به این قسمت با کلیک بر منوی "اضافه کردن" کاربر به صفحه ای مشابه شکل زیر هدایت می شود:

|     |      |       |             |                                          |                     |                              | تارير                                              | ستیبانی شماره سریال جدید ک       |
|-----|------|-------|-------------|------------------------------------------|---------------------|------------------------------|----------------------------------------------------|----------------------------------|
|     |      |       |             |                                          |                     |                              | Z                                                  | وضعيت                            |
|     |      |       | ·           |                                          |                     | NS1                          | گوشی SE -                                          | عنوان محصول                      |
| ~   | 1000 | 1     | ~           | 05                                       | /                   | ~                            | 11                                                 | شروع پشتيبانی                    |
| ~   |      | 1     | ~           | 06                                       | 1                   | ~                            | 11                                                 | پايان پشتيبانى                   |
| روز |      |       | عدد هر 1    |                                          |                     |                              | 1                                                  | پاسخ به هر شماره                 |
|     |      |       |             | <ul><li>▲</li><li>■</li><li>EN</li></ul> | ا از<br>تارنتی<br>3 | . کالای شم<br>ل شرایط گ<br>ک | کد تأیید شد<br>امروز مشمو<br>۲۳ <mark>۴۸</mark> ≣  | متن پاسخ فعال سازی               |
|     |      |       |             |                                          | صفحه 1              | ، باقیمانده از               | تعداد ۱60 علامت<br>زبان نگارش:                     |                                  |
|     |      |       |             |                                          | ست. لطف<br>3        | ، صحیح نیا<br>کنید.          | کد وارد شده<br>دوباره تلاش<br>۲ <mark>۳۴۸</mark> ≣ | ىتن پاسخ عدم دسترسى<br>فعال سازى |
|     |      |       |             |                                          | صفحه 1              | ، باقیماندہ از               | تعداد ۱60 علامت<br>زبان نگارش:                     |                                  |
|     |      | بازگش | ثبت اطلاعات |                                          |                     |                              |                                                    |                                  |

کاربر ملزم است در این قسمت:

۱) گزینه وضعیت را فعال نماید.

- ۲) عنوان محصول را ذکر نماید.
- ۳) تاریخ شروع و پایان پشتیبانی را تنظیم نماید.

۴) در قسمت "متن پاسخ فعالسازی" پاسخ مقتضی برای پشتیبانی از خدمات محصول ذکر کند. این متن پس از تأیید بعنوان شرایط گارانتی محصول به گیرنده پیام ارسال خواهد شد.

۵) در شرایط ارسال کد اشتباه برای محصول از سوی گیرنده در کادر "متن پاسخ عدم دسترسی فعال سازی" متن مقتضی مبنی بر ناصحیح بودن کد دریافتی را ذکر نماید.

در انتها با کلیک بر گزینه"ثبت اطلاعات" کاربر به منوی اصلی این گزینه برگشت خواهد شد.

نگارش: ۱۳۹۸/۰۹ واحد فروش: ۸۸۳۷۰۷۶۵ – ۸۸۳۷۲۱۷۲ – ۹۰۹۹۰۷۱۶۳ واحد پشتیبانی: ۹۰۹۹۰۷۱۶۳۷ واحد بازرسی عملکرد: ۸۰۸۰۱۴۳۰ فکس : ۲۰۰۰۹۳۸ واحد بازرسی

## ارسال پیام با دسترسی API URL

این دسترسی به کاربر این قابلیت را خواهد داد تا بتوان بدون ورود به حساب کاربری خود توسط نرم افزار و یا وب سایت دیگر ارسال پیامک انجام دهد.

## ارسال پیام با دسترسی WEB SERVICE

با استفاده از این دسترسی کاربر می تواند بدون ورود به حساب کاربری خود توسط نرم افزار و یا وب سایت دیگر ارسال خود را انجام دهد.

## امکانات یادآوری – زمانبندی

مربوط به خدماتی است که در این قسمت شامل ارسال پیامک های خودکار و یادآوری انواع قرار ملاقات ها- تاریخ ثبت چک یا حواله، تاریخ تولد- تاریخ ازدواج – یادآوری سررسیدها و … خواهد بود.

پس از انتخاب گزینه مورد نظر، اطلاعات آن توسط کاربر قابل تنظیم خواهد بود.

نگارش: ۱۳۹۸/۰۹

واحد فروش: ۸۸۳۷۰۷۶۵ - ۸۸۳۷۲۱۷۲

واحد بازرسی عملکرد: ۸۰۸۰۱۴۳۰

سامانه پیام کوتاه : ۲۰۰۰۹۳۸

واحد پشتيباني: ۹۰۹۹۰۷۱۶۳۷

#### ۱. اس ام اس یاد آوری

این ماژول علاوه براینکه به کاربر امکان ارسال پیامک تکی و انبوه می دهد می تواند به صورت زمان بندی شده پیام ارسال کند. کاربر پس از ورود به این منو، گزینه "اضافه کردن" را کلیک کرده و رویداد را تنظیم می کند. برای نمونه یادآوری یک رویداد مهم مطابق شکل:

|                                                                          | مشخصات مسير زمان     |        |
|--------------------------------------------------------------------------|----------------------|--------|
| • • • •                                                                  |                      |        |
| at 11                                                                    |                      | وضعيت  |
| متن پيام:<br>با سلام                                                     | عنوان جلسه با مدیران |        |
| به اطلاع میرساند جلسه<br>توافقات نهایی با عوامل<br>هنت مدیده شرکت بیناله | ^ (هاي)              | شماره  |
| روژ چهارشنبه برگزار<br>خواهد شد.                                         | کننده                | دريافت |
| حضور شما در این جلسه<br>الزامیست.                                        |                      |        |
| ≡ <mark>EN</mark> <sup>2</sup> 3 <sup>™</sup> ₩FA這                       |                      |        |
| تعداد 53 نویسه مانده از پیامک 3                                          |                      |        |
| رچن، عرسی                                                                |                      |        |

پس از وارد کردن اطلاعات این صفحه، در فیلد زمان تاریخ و دوره فعالیت تنظیم میگردد. مطابق شکل:

|                                                                           |   |      |   |      |      |     |       |                   |       | م یادآوری جدید کاربر |
|---------------------------------------------------------------------------|---|------|---|------|------|-----|-------|-------------------|-------|----------------------|
|                                                                           |   |      |   |      |      |     |       |                   |       |                      |
|                                                                           |   |      |   | زمان | مسير | مات | àrina |                   |       |                      |
|                                                                           |   |      |   |      |      |     |       |                   |       |                      |
| a to                                                                      | ~ | 1602 | 1 | ~    | 03   | I   | ~     | 05                | روز   | شروع فعاليت          |
| متن پیام:<br>با سلام                                                      |   |      |   | ~    | 10   | 3   | ~     | 00                | ساعت  |                      |
| به اطلاع میرساند جلسه<br>توافقات نهایی با عوامل<br>هیئت مدیره شرکت بینالو | ~ | 1605 | 1 | ~    | 03   | I   | ~     | 14                | روز   | پايان فعاليت         |
| روز چهارشنیه برگزار<br>خواهد شد.                                          |   |      |   | ~    | 11   | :   | ~     | 00                | ساعت  |                      |
| حصور شما در این جنسه<br>الزامیست.                                         |   |      |   |      |      |     |       | یک بار            | فقط   | دوره فعاليت 🔾        |
| ≡- <u>av</u> r3 , <b>4</b> av=                                            |   |      |   |      |      |     |       | اعت               | هر س  | 0                    |
| تعداد 53 فمرسه مانده از بدامک 3                                           |   |      |   |      |      |     |       | وز                | هـر ر | 0                    |
| زبان: فارسی                                                               |   |      |   |      |      |     |       | فته               | هر ه  | •                    |
|                                                                           |   |      |   |      |      |     |       | ما م م            | ھر م  | 0                    |
|                                                                           |   |      |   |      |      |     |       | بہ بیاں<br>بش ماہ | ھر ش  | 0                    |
|                                                                           |   |      |   |      |      |     |       | ل ا               | ھر س  | 0                    |

نگارش: ۱۳۹۸/۰۹

واحد فروش: ۸۸۳۷۰۷۶۵ - ۸۸۳۷۲۱۷۲

واحد بازرسی عملکرد: ۸۰۸۰۱۴۳۰

سامانه پيام كوتاه : ۲۰۰۰۹۳۸

واحد پشتیبانی: ۹۰۹۹۰۷۱۶۳۷

#### ۲. پیام عمومی خودکار

مطابق روال قبل، عنوان و شماره های دریافت کننده پیام را وارد کرده و در قسمت پیام، متن پیامک یادآوری نوشته می شود. برای مثال جهت یادآوری پرداخت اقساط، یا زمان تمدید قرارداد و ...

|                                                                                                    | مشخصات مسیر زمان     |                                                               |
|----------------------------------------------------------------------------------------------------|----------------------|---------------------------------------------------------------|
| متی پیام:<br>محتی پیام:<br>محتی پیام:<br>پارتامه ۲۵۶ ۱۱۹۲<br>۱۱۹۲۵ مید<br>۱۹۳۲ مید<br>۱۹۳۲ مید<br>۱۹۳۲ مید<br>۲۲ همید<br>۲۲ همید<br>۱۹۳۵ و میدان مور<br>۲۲ همید<br>۱۹۳۵ و میدان میدان<br>۱۹۳۵ و میدان میدان<br>۱۹۳۵ و میدان<br>۱۹۳۵ و میدان<br>۱۹۳۵ و می | تحویل بارنامه<br>    | √ وضعیت<br>عنوان<br>متن ارسالی<br>شماره (های)<br>دریافت کننده |
| ۹ از سال                                                                                                    | ثبت اطلاعات 🚽 بازگشت |                                                               |

#### ۳. یادآوری بیمه نامه

| •                                                                         |                         |                             |
|---------------------------------------------------------------------------|-------------------------|-----------------------------|
| at B                                                                      |                         | وضعيت                       |
| متن پیام:<br>جهت اطلاع:                                                   | ، ایمه ماشین            | عتوان                       |
| نوع بيمه: شخص ثالث و<br>حوادث سرنشين<br>صادر كننده:شعبه<br>خودرو: يژو<br> |                         | شماره (های)<br>دریافت کننده |
|                                                                           | شخص ثالث و حوادث سرنشیر | نوع بيمه:                   |
|                                                                           | شعبه                    | صادر کننده:                 |
| دهداد ۲۶ - مویسه مانده از پیامت 2<br>زبان: قارمی                          | پژو                     | څودرو:                      |
|                                                                           | ****/****/1010/110/**** | ییمه نامه:                  |
|                                                                           |                         |                             |

نگارش: ۱۳۹۸/۰۹ واحد فروش: ۸۸۳۷۰۷۶۵ – ۸۸۳۷۲۱۷۲

سامانه پیام کوتاه : ۲۰۰۰۹۳۸ فکس : ۸۹۷۷۲۳۰۳

واحد پشتيبانی: ۹۰۹۹۰۷۱۶۳۷

واحد بازرسی عملکرد: ۸۰۸۰۱۴۳۰

#### ۴. یادآوری سالگرد تولد

| <b>1</b> Its                                                 |                          | وضعيت                       |
|--------------------------------------------------------------|--------------------------|-----------------------------|
| متن پیام:<br>حضور مهندس پیرزاده<br>آیزمهند بدیدار شاهر معجزه | تبریک تولد همکار         | عثوان                       |
| خوشبختی در زندگی شما<br>هستم لحظه های خوش و                  | 00-03030600              | شماره (های)<br>دیدافت کننده |
| سعادت نصیب شما همکار<br>گرانقدر                              | *                        | 5111 COUSS                  |
| مهندس تاج<br>≣EN/43 ۲۲۲FA                                    | مهندس پیرزاده            | نام:                        |
| تعداد 3 نویسه مانده از پیامک 2                               | آرزومند پدیدار شدن معجزه | پيام تولد:                  |
| زبان: فارسی                                                  | مهندس تاج                | نام شما:                    |
|                                                              |                          |                             |

## ۵. یادآوری سالگرد ازدواج

|                                                                        |                             | وضعيت                       |
|------------------------------------------------------------------------|-----------------------------|-----------------------------|
| متن پیام:<br>جناب دکتر مشایخ 🔨<br>آغاز و شروع زیبای یک                 | تبریک ازدواج 🔹              | عثوان                       |
| عمر عشق، تعهد و<br>همدلی را به شما و<br>همسر گرامیتان تبریک<br>میگویم. |                             | شماره (های)<br>دریافت کننده |
| پیوندتان مبارک<br>≣∎23 ۲ <mark>γ</mark> ⊠≣                             | جناب دکتر مشایخ             | تام:                        |
| تعداد 3 نویسه مانده از پیامک 2<br>زیان: قارسه،                         | آغاز و شروع زیبای یک عمر عث | پیام سالگرد<br>ازدواج:      |
|                                                                        | مهندس تاج                   | نام شما:                    |
| ۹ ارسال 🖘                                                              |                             |                             |

نگارش: ۱۳۹۸/۰۹ واحد فروش: ۸۸۳۷۰۷۶۵ – ۸۸۳۷۲۱۷۲ واحد پشتیبانی: ۹۰۹۹۰۷۱۶۳۷

واحد بازرسي عملكرد: ٨٠٨٠١٤٣٠ سامانه پيام كوتاه : ٢٠٠٠٩٣٨ فكس : ٨٩٧٧٢٣٠٣

#### ۶. یادآوری پرداخت

| at a                                                                               |                                | وضعيت                          |
|------------------------------------------------------------------------------------|--------------------------------|--------------------------------|
| مین پیام.<br>نوع پرداخت: اقساطی<br>محل با داخت:ملت - شعبه                          | فسط ماهیانه تجهیزات پینالو *   | B                              |
| شمیران) 5/8518<br>وجه پرداختی: یازده میلیون<br>ریال<br>ارجاع دهنده: مهندس<br>ریاحی | های)<br>کننده<br>س             | شماره (<br>دریافت <sup>:</sup> |
| ≣ <sup>EN</sup> <sup>2</sup> 3 ΥΥFΑ ≡                                              | اخت: اقساطی                    | نوع پرد                        |
| تعداد 17 نویسه مانده از پیامک 2                                                    | اخت: ملت - شعبه شميران/ 5/6518 | محل پرد                        |
| زیان: قارسی                                                                        | ختی: یازده میلیون ریال         | وجه پردا                       |
| ۹ ارسال                                                                            |                                |                                |

## ۷. یادآوری چک

| at B                                                                |                             | وضعيت                       |
|---------------------------------------------------------------------|-----------------------------|-----------------------------|
| متن پیام:<br>شماره چک:                                              | چک شمارہ 1258               | عتوان                       |
| مبلغ چک، 34200000 ريال<br>از حساب بانک: بانک<br>تجارت شعبه ميرداماد | 00125473047                 | شماره (های)<br>دریافت کننده |
| شرقی<br>در وجه: آقای مهندس تاج<br>۲۰۰۳ ≡                            |                             | شماره چِک:                  |
| 2 (Salu Havila amosi 9 Nori                                         | وپال 34200000               | مېلغ چک:                    |
| زیان: فارسی                                                         | بانک تجارت شعبه میرداماد شر | از حساب بانک:               |
|                                                                     | آقای مهندس تاج              | در وجه:                     |

نگارش: ۱۳۹۸/۰۹ واحد فروش: ۸۸۳۷۰۷۶۵ - ۸۸۳۷۲۱۷۲ واحد پشتيبانی: ۹۰۹۹۰۷۱۶۳۷

## ۷. یادآوری قرار ملاقات

| att 🔳                                                  |                       | وضعيت                       |
|--------------------------------------------------------|-----------------------|-----------------------------|
| متن پیام:<br>ایادآوری                                  | قرار با مدیر عامل سات | عثوان                       |
| ماعت قرار: 11:30<br>با:مهندس کیانی<br>محل: کافه الناطه | 001000000             | شماره (هائ)<br>دریافت کننده |
| شبکه                                                   |                       |                             |
|                                                        | 11:30                 | ساعت قرار:                  |
| عداد 71 تعداد 47 توسعه مانده از سامک 2                 | مهندس کیانی           | يا:                         |
| زیان: فارسی                                            | كافه لقانطه           | محل:                        |
|                                                        | قرارداد مجوز شيكه     | موضوع:                      |

## ۷. یادآوری پرداخت قبوض

|                                                                       |                          | وضعيت                       |
|-----------------------------------------------------------------------|--------------------------|-----------------------------|
| متن پیام:                                                             | يادآورى قبوض             | عثوان                       |
| مشترک گرامی: شرکت دنیای پردازش شباهنگ<br>پرداخت قبض:برق<br>شناسه قبض: |                          | شماره (های)<br>دریافت کننده |
| شناسه پرداخت:<br>مبلغ پرداخت: ∽                                       | شرکت دنیای پردازش شباهنگ | مشترک گرامی:                |
|                                                                       | برق                      | پرداخت قبض:                 |
| تعداد 0 نویسه مانده از پیامک 2<br>زیان: فارسی                         | 0.1451-0211150           | شئاسه قبض:                  |
|                                                                       | prinspite                | شناسه پرداخت:               |
| ۹ ارسال                                                               | ريال 2,487,000           | مبلغ پرداخت:                |

نگارش: ۱۳۹۸/۰۹ واحد فروش: ۸۸۳۷۰۷۶۵ – ۸۸۳۷۲۱۷۲ واحد پشتیبانی: ۹۰۹۹۰۷۱۶۳۷ واحد بازرسي عملكرد: ٨٠٨٠١٤٣٠ سامانه پيام كوتاه : ٢٠٠٠٩٣٨ فكس : ٨٩٧٧٢٣٠٣

## امکانات مالی

این بخش شامل کلیه خدماتی است که در ارتباط با وضعیت مالی و گزارش تراکنش های مربوط به شارژ و اعتبار پنل پیام کوتاہ کاربری می باشد.

#### تعرفه قيمت

اولین منوی این قسمت، لیست اعتبار ارسال و دریافت پیام کوتاه بر مبنای واحد ریالی می باشد. مطابق شکل:

| ہ قیمت محد | بول                                   |                      |               |
|------------|---------------------------------------|----------------------|---------------|
|            |                                       |                      |               |
|            |                                       |                      |               |
|            | نام محصول                             | حداقل تعداد خريد عدد | قيمت واحد     |
|            | اعتبار ارسال و دریافت پیام کوتاه(واحد | 100                  | 1000.00 ريـال |
|            | اعتبار ارسال و دریافت پیام کوتاه(واحد | 1000                 | 500.00 ريـال  |
|            | اعتبار ارسال و دریافت پیام کوتاه(واحد | 10000                | 220.00 ريال   |
|            | اعتبار ارسال و دریافت پیام کوتاه(واحد | 30000                | 210.00 ريـال  |
|            | اعتبار ارسال و دریافت پیام کوتاه(واحد | 50000                | 200.00 ريال   |
|            | اعتبار ارسال و دریافت پیام کوتاه(واحد | 100000               | 190.00 ريال   |
|            | اعتبار ارسال و دريافت پيام كوتاه(واحد | 200000               | 185.00 ريال   |
|            | اعتبار ارسال و دريافت پيام كوتاه(واحد | 500000               | 180.00 ريال   |
|            | اعتبار ارسال و دریافت پیام کوتاه(واحد | 1000000              | 170.00 ريال   |
|            | اعتبار ارسال و دریافت پیام کوتاه(واحد | 2000000              | 165.00 ريال   |
|            | اعتبار ارسال و دریافت پیام کوتاه(واحد | 3000000              | 160.00 ريال   |
|            | اعتبار ارسال و دریافت پیام کوتاه(واحد | 500000               | 155.00 ريال   |
|            | اعتبار ارسال و دريافت بيام كوتاه(واحد | 1000000              | 150.00 ريال   |

واحد پشتيباني: ۹۰۹۹۰۷۱۶۳۷

#### واحد فروش: ۸۸۳۷۰۷۶۵ – ۸۸۳۷۲۱۷۲

## ثبت فیش بانکی

کاربر میتواند در این بخش، در صورت واریز به حساب بانکی، گزارش تراکنش مالی انجام شده را در این قسمت وارد نماید و در انتها گزینه "ثبت اطلاعات" را کلیک کند.

|                               | ثبت فیش بانکی |
|-------------------------------|---------------|
|                               |               |
| ~                             | حساب بانکی    |
|                               | مشخصات واريز  |
| کیمیا سعادت پور               | واريز كتنده   |
| ريـــال                       | مبلغ فيش      |
| 2 1012045110                  | شماره فیش     |
| 57 AAAA                       | شماره شعبه    |
| * v 10 / v 03                 | تاريخ واريز   |
|                               | توضيحات       |
| ````                          |               |
| قیت اطلاعات الیار <i>گ</i> شت |               |

واحد پشتيباني: ۹۰۹۹۰۷۱۶۳۷

## شارژ حساب-کارت شارژ

شارژ پنل پیامک با استفاده از کارت شارژ در این قسمت (مطابق شکل)

|     | شارژ حساب توسط کارت شارژ |
|-----|--------------------------|
| •   | USERNAME                 |
| •   | PASSWORD                 |
| 199 | 43                       |
| •   | محتواي عكس               |
|     | ثبت اطلاءات بازگشت       |

نگارش: ۱۳۹۸/۰۹ واحد فروش: ۸۸۳۷۰۷۶۵ – ۸۸۳۷۲۱۷۲ واحد پشتيبانی: ۹۰۹۹۰۷۱۶۳۷

سامانه پیام کوتاه : ۲۰۰۰۹۳۸ فکس : ۸۹۷۷۲۳۰۳

واحد بازرسی عملکرد: ۸۰۸۰۱۴۳۰

## شارژ حساب آنلاین

کاربر جهت ارسال پیامک ملزم به خرید اعتبار پیام کوتاه میباشد. می توان با مراجعه به منوی "امکانات مالی" و با کلیک بر روی گزینه " تعرفه قیمت" لیست آخرین تعرفه پیام کوتاه را مشاهده نمود.

کاربر می تواند با کلیک بر گزینه "شارژ حساب-آنلاین" جهت خرید و یا افزایش اعتبار پیامک اقدام نماید. این گزینه همچنین در صفحه اصلی کاربری با علامت سبد خرید قرار داده شده است. (شکل زیر)

|         |                          |                            | تنظيمات 🔻 خروج        | امکانات مالی 🔻                                  | امکانات سیستم 🔻                                              | پیام رسان 🔻             | منوي اصلي کاربری 👻 |
|---------|--------------------------|----------------------------|-----------------------|-------------------------------------------------|--------------------------------------------------------------|-------------------------|--------------------|
| تاريخ : | <b>\$</b><br>خرید اعتبار | کی<br>تاریخ اتمام<br>اکانت | تعداد پیام<br>دریافتی | ی<br>بانکی<br>بآنلاین<br>کنش های آنلاین<br>صاصی | تعرفه قیمه<br>ثبت فیش<br>کژارش فی<br>شارژ حسا<br>خرید<br>اخت | آقای احمدی<br>خوش آمدید |                    |
|         |                          |                            |                       |                                                 | ربری شما                                                     | شخصات حساب کار          | ο.                 |
|         |                          |                            |                       |                                                 | ، کا <i>ر</i> بری شما                                        | شخصات حساب              | <u>م</u>           |
|         |                          |                            |                       | کاربری<br>سه شنبه ۵۹ اسفن                       | نوع حساب کاربری                                              | A &                     |                    |
|         |                          |                            |                       | یکشنبه ۵4 اسفند                                 | اروح حسب کربری<br>بایان حساب کاربری                          | تاريخ پ                 |                    |
|         |                          |                            |                       | -                                               | نام کاربری                                                   |                         |                    |
|         |                          |                            |                       | -                                               | نام شخص / شرکت                                               |                         |                    |

شایان ذکر است عملیات "خرید اعتبار" صرفا جهت <u>ارسال</u> پیامکهای کاربر بوده و <u>دریافت</u> پیامک از تمامی اپراتورها به صورت رایگان می باشد. اعتبار خریداری شده بدون تاریخ انقضا بوده و در هر زمان قابل استفاده است.

نگارش: ۱۳۹۸/۰۹

واحد فروش: ۸۸۳۷۰۷۶۵ - ۸۸۳۷۲۱۷۲

واحد بازرسی عملکرد: ۸۰۸۰۱۴۳۰

سامانه پیام کوتاه : ۲۰۰۰۹۳۸

واحد پشتيباني: ۹۰۹۹۰۷۱۶۳۷

با ورود به صفحه شارژ آنلاین حساب کاربری، کاربر می تواند در قسمت اعتبار مالی، مقدار اعتبار مورد نظر خود را تایپ نموده و سپس با کلیک بر روی "ادامه عملات پرداخت آنلاین" و ورود به درگاه بانکی عملیات خرید را تکمیل نماید.

لازم به ذکر است علاوه بر مبلغ کل خرید اعتبار، ۹٪ کارمزد به فاکتور خرید نهایی افزوده خواهد شد.

|               |                    |                                           | شارژ آنلاین حساب کاربری |
|---------------|--------------------|-------------------------------------------|-------------------------|
|               | زد متغيير: 9.00 %) | )<br>انک ملــت ( کارمزد ثابت: 0.00, کارمز | مسیر پرداخت آنلاین<br>ب |
| مېلغ کل(ريال) | قيمت واحد(ريال)    | نوع کالا تعداد(عدد)                       | رديف                    |
| XXX00000      | ×00                | تبار مالی 60000                           | el 1                    |
|               |                    |                                           | 2                       |
| xxx0000       | کارمزد / مالیات    | $\sim$                                    |                         |
| XXXX0000      | مبلغ کل فاکتور     | Λ.                                        |                         |
|               |                    | لیات پرداخت آنلاین                        | چاپ پیش فاکتور          |

واحد پشتيباني: ۹۰۹۹۰۷۱۶۳۷

واحد فروش: ۸۸۳۷۰۷۶۵ – ۸۸۳۷۲۱۷۲

## گزارش تراکنش های آنلاین

تمامی تراکنش های مالی انجام شده توسط کاربران در سامانه ثبت شده و امکان مشاهده و دریافت گزارش به صورت اکسل میسر می باشد.

## گزارش کلیه شارژها

مشخصات ویژہ : نوع تراکنش : جستجو وضعیت تراکنش: نوع اطلاعات : \*\*\*\*\* 🔾 بدهکار 🔿 اوپراتور 🔾 نمایندگی 🗌 ثمایش آمار 🔿 تسويه شده ) خودکار ) کاربران ~ نام کاربری کاربر 🗌 ئمایش محدودہ تاریخ 💿 نمایندگی و کاربران 448 🗿 440 0 🗌 جستجوی مشابه عبارت مبلغ فاكتور XXX,000.00 <mark>شمارہ فیش</mark> XX719 بانک قيمت واحد XX0.00 اعتبار عدد X,000 تاريخ XXXX/04/26 1 پرداخت شد ملت <mark>بدهکار</mark> پرداخت شد برگشت اعتبار XXXX/04/26 2 XX.115 0.00 0.00 XXX,096.00 XXXX/04/22 X,127 بانک ملت XX.00 X10 3 پرداخت شد X,000 4 0.00 0.00 XXXX /04/08 پرداخت شد پرداخت شد پرداخت شد XXX,000.00 XX.00 XX,000 XX 969 ملت XXXX /03/31 5 6 7 XXX,000.00 XX.00 X,000 XXXX/02/29 پرداخت شد 0.00 0.00 X00 XXXX/02/26

لیست کلی شارژها و تراکنش های انجام شده توسط کاربر در این قسمت قابل مشاهده است.

نگارش: ۱۳۹۸/۰۹

واحد فروش: ۸۸۳۷۰۷۶۵ – ۸۸۳۷۲۱۷۲

واحد پشتيبانی: ۹۰۹۹۰۷۱۶۳۷

سامانه پیام کوتاه : ۲۰۰۰۹۳۸

#### تنظيمات

دسترسی به منوی تنظیمات و مشخصات حساب کاربری از طریق این منو امکانپذیر می باشد. همچنین امکان خرید و افزودن شماره اختصاصی به پنل کاربری و سایر امکانات مرتبط با آن.

#### مسير اختصاصى

در این منو، لیست شماره های رزرو و خریداری شده کاربر قابل مشاهده و گزارش گیری است.

فعالسازی گزینه "نمایش محدوده تاریخ پایان اعتبار" و کلیک دکمه اجرا این امکان را به کاربر میدهد تا از زمان دقیق پایان اعتبار شماره اختصاصی خود اطلاع حاصل کند.

|          |              |            |                            | ليست شماره اختصاصر           |
|----------|--------------|------------|----------------------------|------------------------------|
|          |              |            |                            |                              |
|          |              | جستجو:     |                            | مشخصات ویژہ :                |
| ~        | صى           | شماره اختص | یخ پایان اعتبار            | نمایش آمار نمایش محدودہ تارب |
|          | شابه عبارت   | 🗆 جستجوی ہ |                            |                              |
| وب ایش ر | بابان اعتبار |            | فایل ادسل<br>شماره اختصاصی | اجــرادريافت و               |
|          | XXXX/08/13   |            | +982000XXXX                | 1                            |
| B        | XXXX/01/16   |            | +9821000XXX                | 2                            |
| B        | XXXX/01/10   |            | +9821000XXXX               | 3                            |
| B        | XXXX/01/10   |            | +98210000XXXX              | 4                            |
| B        | XXXX/01/10   |            | +982100000 XXXX            | 5                            |
| ß        | XXXX/04/16   |            | +982000XXX                 | 6                            |
| B        | XXXX/07/17   |            | +982000XXXX                | 7                            |

## خريد شماره اختصاصى

کاربر می تواند با خرید یک شماره اختصاصی ۸، ۱۰، ۱۲، یا ۱۴ رقمی از تمامی قابلیت های ارزش افزوده سامانه، مانند اس ام اس منشی، اس ام اس نظرسنجی، دایورت و ... بدون هیچگونه هزینه مازاد بهره مند شود.

دایورت: این ویژگی با خرید و سفارش یک شماره اختصاصی در پنل کاربر فعال خواهد شد و در صورت فعالسازی، کاربر می تواند کلیه پیام های دریافتی را به تلفن همراه خود دایورت نماید.

نگارش: ۱۳۹۸/۰۹ واحد فروش: ۸۸۳۷۰۷۶۵ – ۸۸۳۷۲۱۷۲ – ۹۰۹۹۰۷۱۶۳۷ واحد بازرسی عملکرد: ۸۰۸۰۱۴۳۰ فکس : ۲۰۰۰۹۳۸ واحد بشتیبانی: ۹۰۹۹۰۷۱۶۳۷ واحد بازرسی عملکرد: ۸۰۸۰۱۴۳۰

#### مشخصات حساب

این بخش مربوط به تنظیمات پنل کاربری مانند مشخصات هویتی کاربر و سایر تنظیمات پنل می باشد.

در منوی "مشخصات پشتیبان" اطلاعات مربوط به شرکت پشتیبان سامانه کاربری قابل مشاهده است.

|                                                                                      | یرایش کاربر         |
|--------------------------------------------------------------------------------------|---------------------|
|                                                                                      |                     |
| بان مشخصات مشخصات تکمیلی دسترسی ها مشخصات API مشخصات مالی تنظیمات تکمیلی مدارک پیوست | مشخصات يشتي         |
|                                                                                      |                     |
|                                                                                      |                     |
| , کاربر                                                                              | مشخصات پشتيبان اين  |
|                                                                                      | نام و نام خانوادگی  |
| iraniansms.net                                                                       | نام شرکت/موسسه      |
| 88370765-88372172                                                                    | شماره تلفن دفتر     |
| support@iraniansms.net                                                               | آدرس پست الكترونيكي |
|                                                                                      | آدرس وب سایت        |
|                                                                                      | آدرس پستی           |
|                                                                                      |                     |
| ثبت اطلاعات بازگشت                                                                   |                     |

دومین گزینه در این قسمت، منوی "مشخصات" است که امکان تغییر کلمه عبور برای کاربران وجود دارد.

| مدارک پیوست | تنظيمات تكميلي | مشخصات مالي | مشخصات API | دسترسی ها   | مشخصات تكميلي | مشخصات      | مشخصات پشتیبان     |     |
|-------------|----------------|-------------|------------|-------------|---------------|-------------|--------------------|-----|
|             |                |             |            |             |               |             |                    |     |
|             |                |             |            |             |               |             | بصات               | شخ  |
|             |                |             |            |             |               | وضعيت پئل   |                    |     |
|             |                |             |            |             |               | وضعيت ارسال |                    |     |
|             |                |             |            |             | 41.0100310108 |             | نام کاربری         |     |
|             |                |             |            |             | •••••         | L.          | کلمه عبور جدید     |     |
|             |                |             |            |             |               |             | رار کلمه عبور جدید | تكر |
|             |                |             |            |             |               |             |                    |     |
|             |                |             | بازگشت     | ثبت اطلاعات |               |             |                    |     |

واحد پشتيباني: ۹۰۹۹۰۷۱۶۳۷ واحد فروش: ۸۸۳۷۰۷۶۵ – ۸۸۳۷۲۱۷۲ نگارش: ۱۳۹۸/۰۹ واحد بازرسی عملکرد: ۸۰۸۰۱۴۳۰ فکس : ۸۹۷۷۲۳۰۳

سامانه پیام کوتاه : ۲۰۰۰۹۳۸

در منوی مشخصات تکمیلی، اطلاعات هویتی کاربر درج میشود.

| رک پیوست | تنظيمات تكميلي مدار | مشخصات مالي | مشخصات API | دسترسی ها | مشخصات تكميلي | مشخصات      | مشخصات پشتيبان              |
|----------|---------------------|-------------|------------|-----------|---------------|-------------|-----------------------------|
|          |                     |             |            |           |               |             |                             |
|          |                     |             |            |           |               |             | شخصات تكميلى                |
|          |                     |             |            |           |               |             | نام و نام خانوادگی          |
|          |                     |             |            |           |               |             | شماره کد ملی                |
|          |                     | × 1355      | 3 1 ~      |           | 3 / ~         |             | تاريخ تولد                  |
|          |                     |             |            |           |               |             | ثام شرکت/مومسه              |
|          |                     |             |            |           |               |             | شمارہ ثبت ملئ<br>شرکت/مومسہ |
|          |                     |             |            |           | mplants (18   | - Byrnel or | رس پست الکترونیکي           |
|          |                     |             |            |           |               |             | آدرس وب سایت                |
|          |                     |             |            |           | +98           |             | شماره تلفن همراه            |
|          |                     |             |            |           | -             |             | شماره تلفن دفتر             |
|          |                     |             |            |           |               |             | آدرس پستي                   |
|          |                     |             | <i>"</i>   |           |               |             |                             |

دقت كنيد بعد از تكميل اين فرم، امكان ثبت تغييرات توسط كاربر وجود نخواهد داشت.

واحد بازرسي عملكرد: ٨٠٨٠١٤٣٠ سامانه پيام كوتاه : ٢٠٠٠٩٣٨ فكس : ٨٩٧٧٢٣٠٣

در منوی "دسترسی ها" و "مشخصات API" امکان ثبت تغییرات توسط کاربر وجود ندارد.

در منوی "مشخصات مالی" امکان مشاهده اعتبار فعلی و اعتبار کلی خریداری شده وجود دارد. همچنین کاربر در این قسمت می تواند برای ارسال پیام هشدار پایان اعتبار، تعداد اعتبار شارژ باقی مانده را به دلخواه تنظیم نماید.

| مدارک پیوست | تنظيمات تكميلي | مشخصات مالي | مشخصات API | دسترسی ها   | مشخصات تكميلي | مشخصات                | مشخصات پشتیبان                     |            |
|-------------|----------------|-------------|------------|-------------|---------------|-----------------------|------------------------------------|------------|
|             |                |             |            |             |               |                       |                                    |            |
|             |                |             |            |             |               |                       | مالى                               | ىشخصات     |
|             |                |             |            |             |               | 27862 عدد             | ع <b>تبار موجود</b> 00.2           | 1          |
|             |                |             |            |             |               | 841917 عدد            | ريداري شده                         | اعتبار خ   |
|             |                |             |            |             |               | ، 01 خرداد            | ر <b>ین تراکنش</b> شنبه            | آخر        |
|             |                |             |            | باقی ماندہ  | عدد اعتبار    | 500                   | هشدار پایان<br>اعتبار              | ارسال پيام |
|             |                |             |            |             |               | ِ شنبه 20 مرداد<br>بُ | <b>شدار ارسال</b> چهار<br>شده 2:25 | آخرین ہ    |
|             |                |             | بازگشت     | ثبت اطلاعات |               |                       |                                    |            |

منوی " تنظیمات تکمیلی" مربوط به تنظیمات نهایی پنل می باشد در این منو، ارسال پیامک ورود به حساب و ارسال پیامک مشخصات تراکنش حساب می تواند توسط کاربر فعال یا غیر فعال شود.

| مدارک <u>پی</u> وست | تنظيمات تكميلي | مشخصات مالي | مشخصات API | دسترسی ها   | مشخصات تكميلي  | مشخصات                    | مشخصات پشتيبان |
|---------------------|----------------|-------------|------------|-------------|----------------|---------------------------|----------------|
|                     |                |             |            |             |                |                           |                |
|                     |                |             |            |             |                |                           | 1 5            |
|                     |                |             |            |             | -              |                           | للجينى         |
|                     |                |             |            |             |                |                           | هايي ارسالها   |
|                     |                |             |            |             | M.             |                           |                |
|                     |                |             |            |             | 160            | د                         | تعداه          |
|                     |                |             |            |             | 1              | ت باقیماندہ از<br>یہ      | علامه          |
|                     |                |             | زبان نگارش |             |                |                           |                |
|                     |                |             |            |             |                |                           |                |
|                     |                |             |            |             | مشخصات ورود به | رسال پیام کوتاہ ہ<br>عساب |                |
|                     |                |             |            |             | مشخصات تراكنش  | رسال پیام کوتاہ ہ         | <sup>1</sup>   |
|                     |                |             |            |             |                | مساب                      | · -            |
|                     |                |             |            |             |                |                           |                |
|                     |                |             | بازگشت     | ثبت اطلاعات |                |                           |                |

نگارش: ۱۳۹۸/۰۹

واحد فروش: ۸۸۳۷۰۷۶۵ - ۸۸۳۷۲۱۷۲

واحد بازرسی عملکرد: ۸۰۸۰۱۴۳۰

سامانه پيام كوتاه : ۲۰۰۰۹۳۸

واحد پشتیبانی: ۹۰۹۹۰۷۱۶۳۷ فکس : ۸۹۷۷۲۳۰۳ منوی نهایی این قسمت "مدارک پیوست" می باشد که کاربر ملزم است در این قسمت، تصویر اسکن شده مدارک شناسایی خود مانند کارت ملی را با انتخاب دکمه Browse به پنل کاربری یا نمایندگی ضمیمه نماید.

| رک پیوست شده<br>ارک موجود:<br>ست مدرک جدید :         | مشخصات پشتیبان                    | مشخصات | مشخصات تكميلي | دسترسی ها | مشخصات API | مشخصات مالي | تنظيمات تكميلي | مدارک پیوست |
|------------------------------------------------------|-----------------------------------|--------|---------------|-----------|------------|-------------|----------------|-------------|
| <b>ارک پیوست شده</b><br>ارک موجود:<br>ست مدرک جدید : |                                   |        |               |           |            |             |                |             |
| ست مدرک جدید :                                       | <b>ارک پیوست شدہ</b><br>رک موجود: |        |               |           |            |             |                |             |
|                                                      | ست مدرک جدید :                    |        |               |           |            |             |                |             |

با تشکر از انتخاب شما

امیدواریم این راهنما توانسته باشد نیاز شما را در این حوزه تأمین نماید.

در صورت نیاز به مشاوره و راهنمایی بیشتر می توانید با شماره های ۸۸۳۷۰۷۶۵ و ۸۸۳۷۲۱۷۲ تماس حاصل نمایید.

نگارش: ۱۳۹۸/۰۹ واحد فروش: ۸۸۳۷۰۷۶۵ – ۸۸۳۷۲۱۷۲ واحد پشتیبانی: ۹۰۹۹۰۷۱۶۳۷ واحد بازرسی عملکرد: ۸۰۸۰۱۴۳۰ فکس : ۲۰۰۰۹۳۸ واحد بازرسی عملکرد کسی کوتاه کوتاه کوتاه ک